## ALMA SOFTWARES (Observing Tool and CASA) Bartosz Dabrowski ALMA Regional Centre, Czech Republic

Autumn ALMA Workshop 22 – 23 October 2013, Toruń

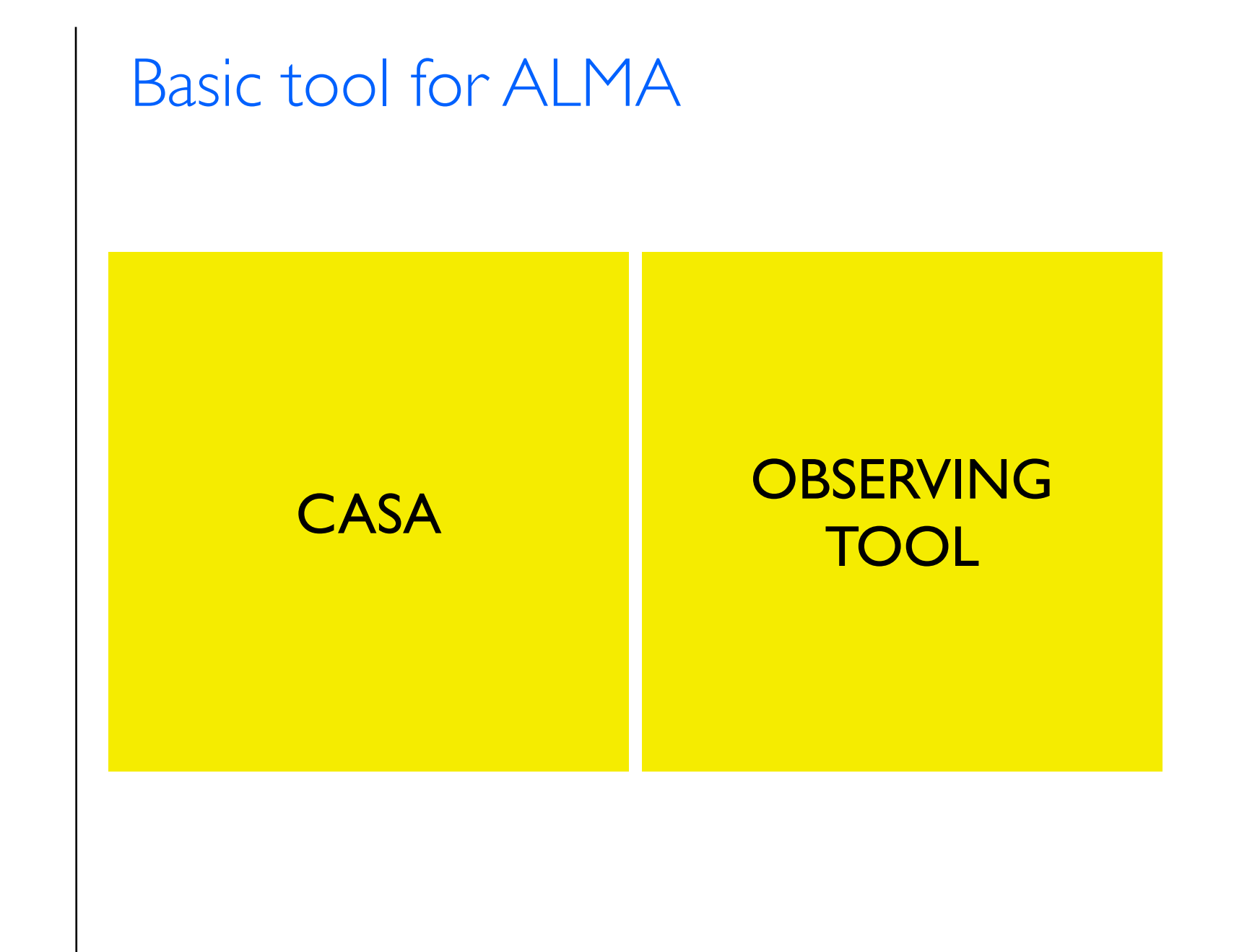

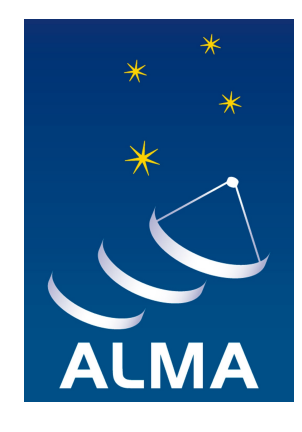

#### Basic tool for ALMA

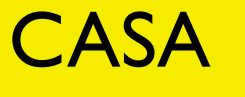

#### OBSERVING TOOL

#### SPLATALOGUE (database for astronomical spectroscopy)

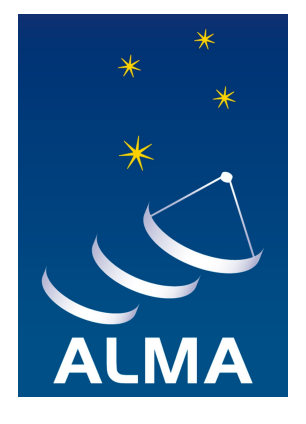

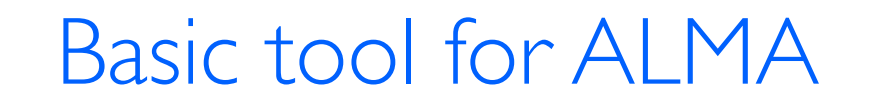

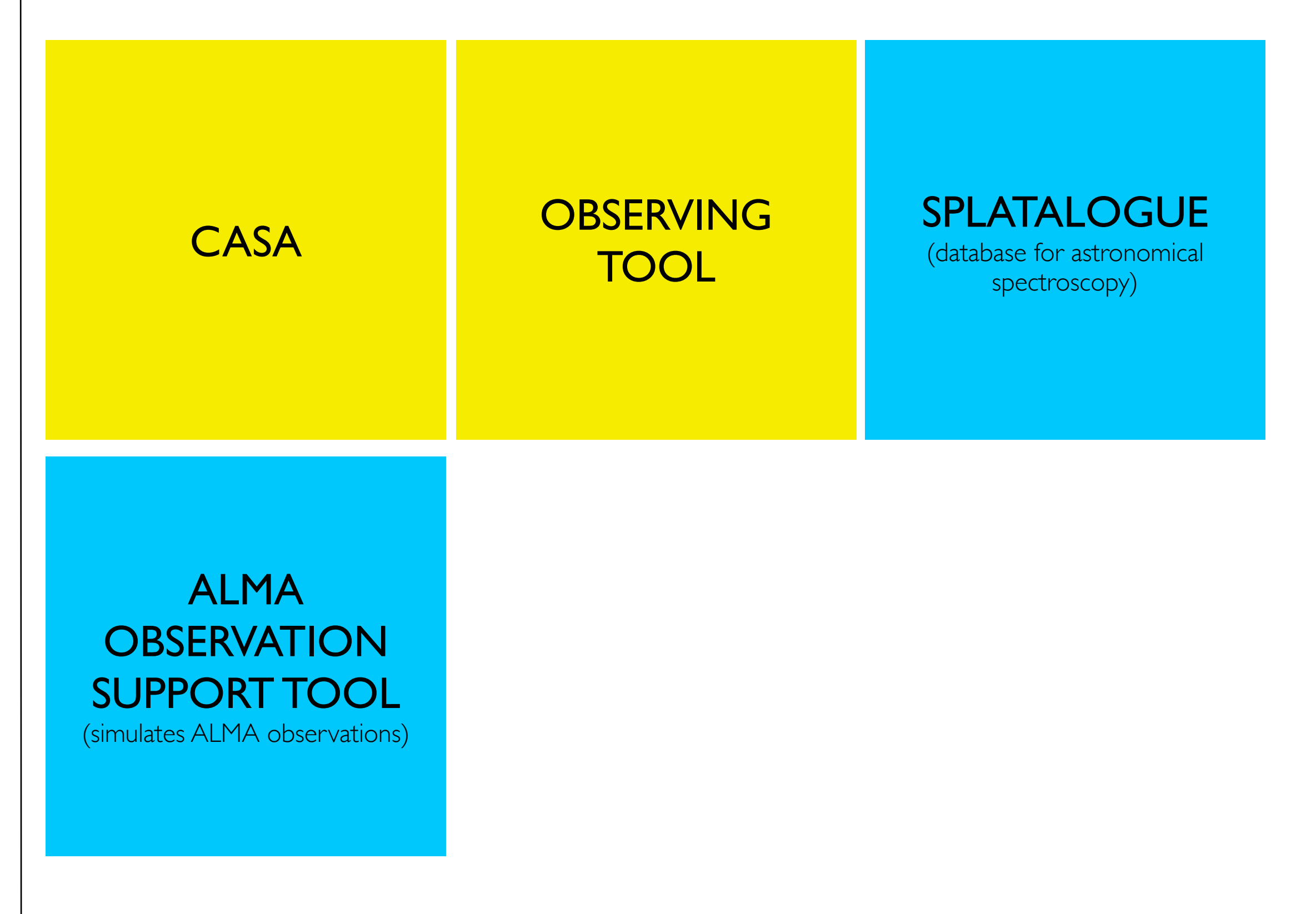

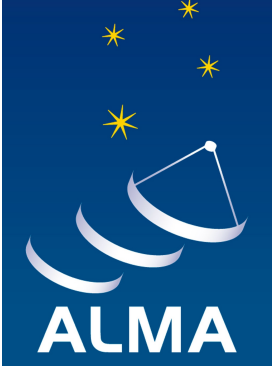

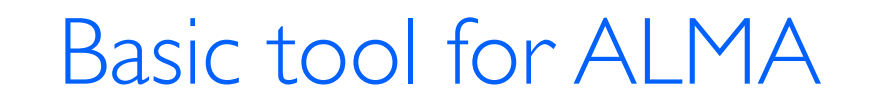

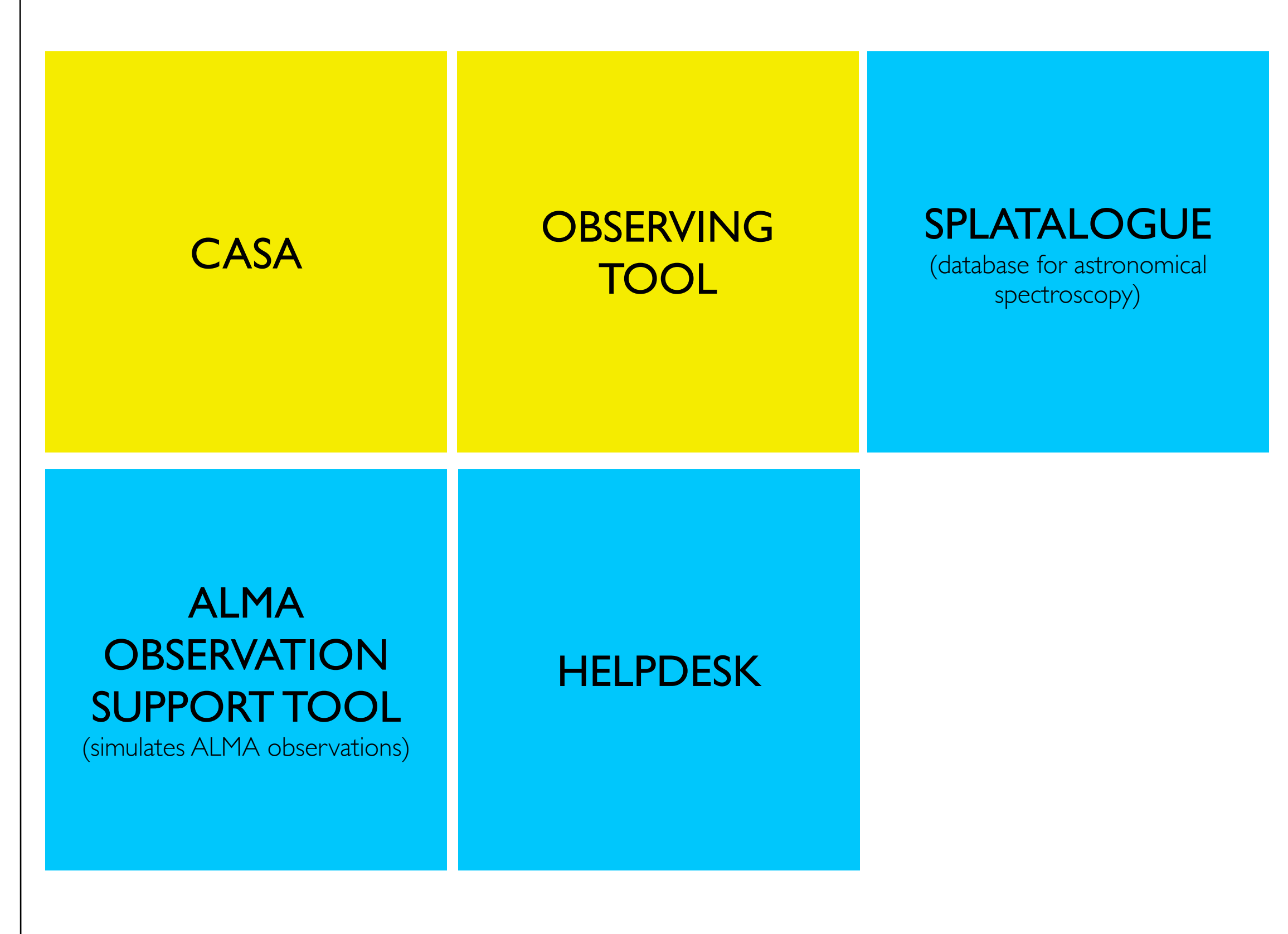

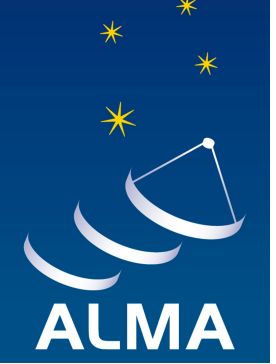

#### Basic tool for ALMA

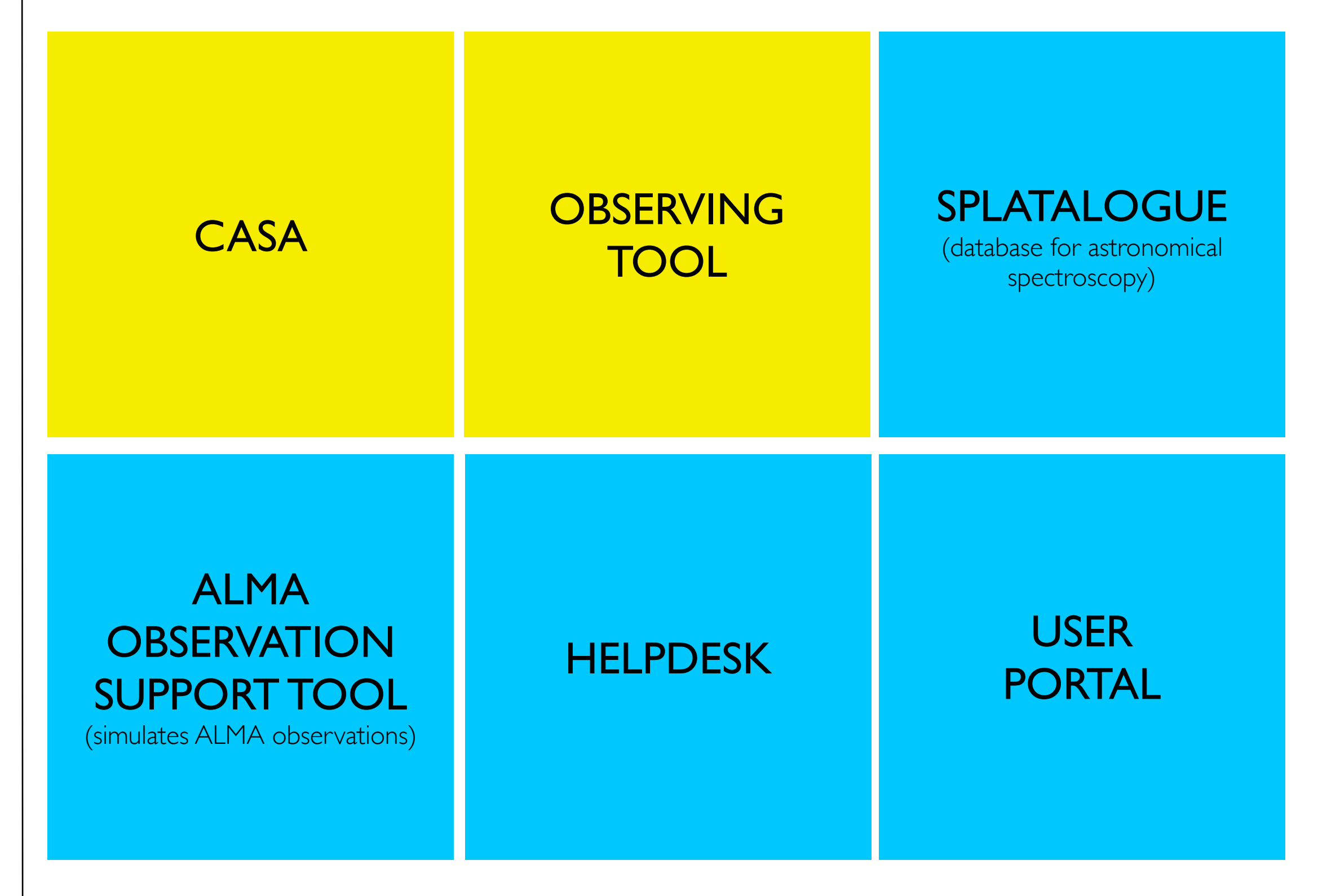

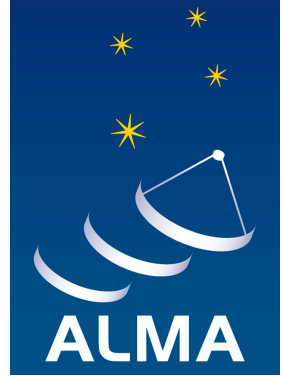

### CASA – Common Astronomy Software Applications

CASA is a set C++ application libraries for the data reduction and analysis of radio astronomical data, developed for ALMA and EVLA projects but also for data from other radio, millimeter, and sub-mm telescopes. The package can process both interferometric and single dish data.

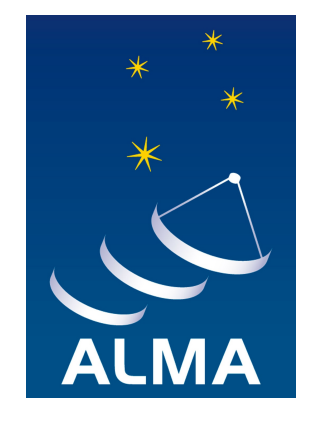

## CASA – Common Astronomy Software Applications

CASA is a set C++ application libraries for the data reduction and analysis of radio astronomical data, developed for ALMA and EVLA projects but also for data from other radio, millimeter, and sub-mm telescopes. The package can process both interferometric and single dish data.

# CASA is developed by an international consortium of scientists based at the:

- \* National Radio Astronomical Observatory (NRAO) guidance,
- \* European Southern Observatory (ESO),
- \* National Astronomical Observatory of Japan (NAOJ),
- \* CSIRO Australia Telescope National Facility (CSIRO/ATNF),
- \* Netherlands Institute for Radio Astronomy (ASTRON).

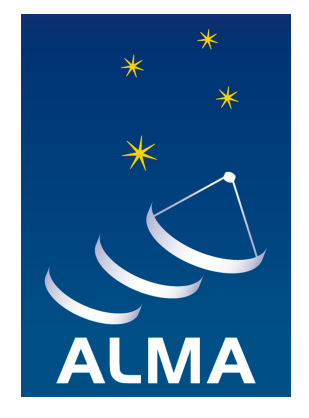

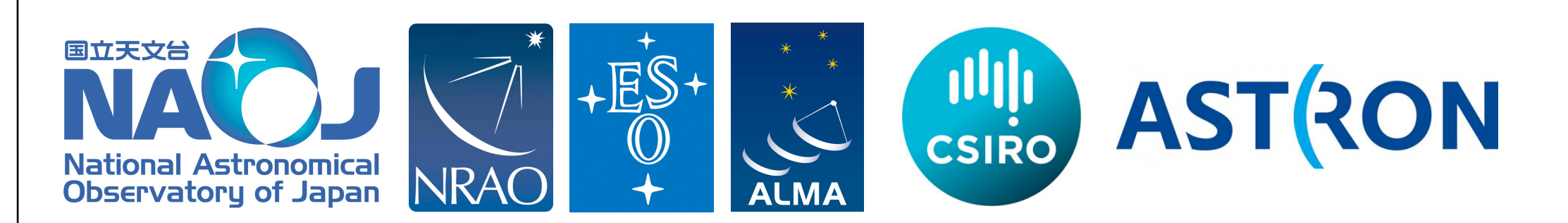

### CASA

The latest CASA release 4.1.0 (31 May 2013) is available for the following operating systems:

#### Linux

\* RedHat 5.7 and 6.3 (64-bit)

#### Mac OS

- \* Mac OS 10.6 (Snow Leopard; 64-bit),
- \* Mac OS 10.7 & 10.8 (Lion/Mountain Lion; 64-bit)

CASA may also work on other flavors of Linux. The list above covers those operating systems that was a regularly tested. Note that from CASA 4.1 and onwards we support Mac OS 10.8 but may discontinue support for Mac OS 10.6. We will also restrict support of the Linux version to 64-bit.

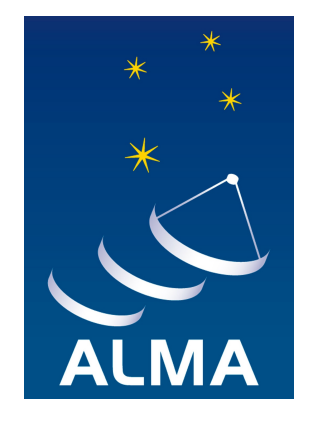

### Starting up CASA

command: casapy

After started CASA a list of available tools are displayed and the "logger widow" will appear.

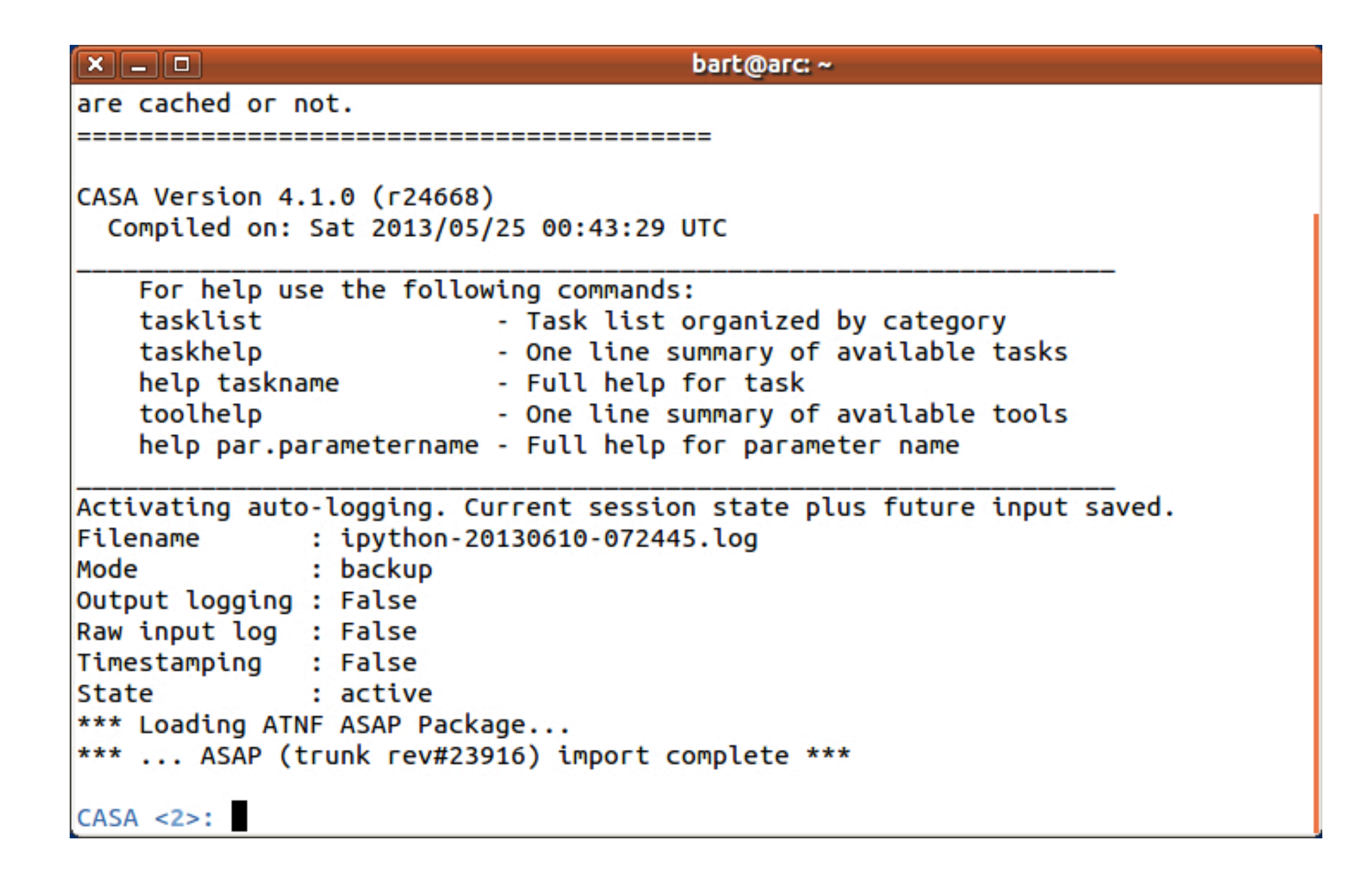

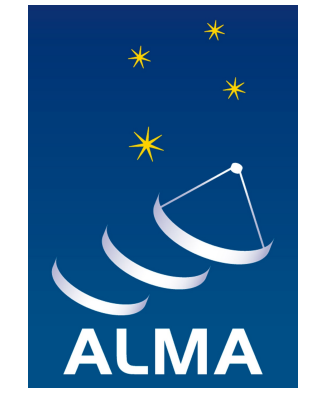

#### Logger window

The CASA "Log Message" allows you to monitor the outcome of any command executed in the main CASA window.

| ×-                    |                  | Log Messages (:/home/bart/casapy-20130610-072436.log) |   |   |
|-----------------------|------------------|-------------------------------------------------------|---|---|
| <u>F</u> ile <u>E</u> | dit <u>V</u> iew |                                                       |   |   |
|                       |                  | 🗑 📈 💭 Search Message: 🖉 🦛 💆 Filter: Time 🗢            | T | C |
| Time                  | Priority         | Origin Message                                        |   |   |
|                       | INFO             | ::::casa                                              |   |   |
|                       | INFO             | ::::casa CASA Version 4.1.0 (release r24668)          |   |   |
|                       | INFO             | ::::casa Tagged on: Fri, 24 May 2013                  |   |   |
|                       |                  |                                                       |   |   |
|                       |                  |                                                       |   |   |
|                       |                  |                                                       |   |   |
|                       |                  |                                                       |   |   |
|                       |                  |                                                       |   |   |
|                       |                  |                                                       |   |   |
|                       |                  |                                                       |   |   |
|                       |                  |                                                       |   |   |
|                       |                  |                                                       |   |   |
|                       |                  |                                                       |   |   |
|                       |                  |                                                       |   |   |
|                       |                  |                                                       |   |   |
|                       |                  |                                                       |   |   |
|                       |                  |                                                       |   |   |
|                       |                  |                                                       |   |   |
|                       |                  |                                                       |   |   |
|                       |                  |                                                       |   |   |
| Insert I              | Message:         | 🕆 🖉 🗆 Lock scroll                                     |   |   |

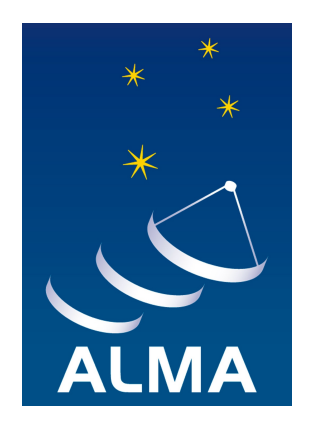

#### Data Format

Data format in CASA:

- \* data are stored in tables,
- \* visibility data are stored in Measurement Set (MS) table,
- \* the MS is a directory on the disk. An MS consists of:
  - \* MAIN table containing the visibility data,
  - \* sub-tables containing auxiliary information or secondary information.

| × _   | D b                                                                   | art@arc: ~/Desktop/m | 100_sv/M100_Band3 | _CalibratedData/M10 | 00all.ms   |  |  |
|-------|-----------------------------------------------------------------------|----------------------|-------------------|---------------------|------------|--|--|
| bart@ | bart@arc:~\$ cd Desktop/m100_sv/M100_Band3_CalibratedData/M100all.ms/ |                      |                   |                     |            |  |  |
| bart@ | arc:~/Deskto                                                          | p/m100_sv/M100_Ba    | nd3_CalibratedDa  | ta/M100all.ms\$ l   | S          |  |  |
|       | A                                                                     | POLARIZATION         | table.f10         | table.f19           | table.f5   |  |  |
| ASDM_ | ANTENNA                                                               | PROCESSOR            | table.f11         | table.f2            | table.f6   |  |  |
| ASDM_ | STATION                                                               | SORTED_TABLE         | table.f12         | table.f20           | table.f7   |  |  |
| CALDE | VICE                                                                  | SOURCE               | table.f13         | table.f21           | table.f8   |  |  |
| DATA_ | DESCRIPTION                                                           | SPECTRAL_WINDOW      | table.f14         | table.f21_TSM0      | table.f9   |  |  |
| FEED  |                                                                       | STATE                | table.f15         | table.f22           | table.info |  |  |
| FIELD |                                                                       | SYSCAL               | table.f16         | table.f22_TSM1      | table.lock |  |  |
| FLAG_ | CMD                                                                   | SYSPOWER             | table.f17         | table.f23           |            |  |  |
| HISTO | RY                                                                    | WEATHER              | table.f17_TSM1    | table.f23_TSM1      |            |  |  |
| OBSER | VATION                                                                | table.dat            | table.f18         | table.f3            |            |  |  |
| POINT | ING                                                                   | table.f1             | table.f18_TSM1    | table.f4            |            |  |  |
| bart@ | arc:~/Deskto                                                          | p/m100_sv/M100_Ba    | nd3_CalibratedDa  | ta/M100all.ms\$     |            |  |  |

· Is ANTENNA  $\rightarrow$  table.dat table.f0 table.info table.lock

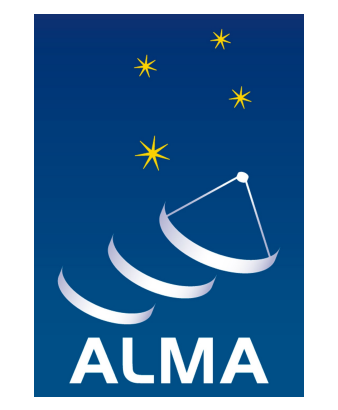

#### Browse a Table

#### command: **browsetable**

This task allows you to display any CASA table.

 Image: marceta bart@arc: ~/Desktop/m100\_sv/M100\_Band3\_CalibratedData/M100all.ms

CASA Version 4.1.0 (r24668) Compiled on: Sat 2013/05/25 00:43:29 UTC

| For help use the follow | wing commands:                                          |
|-------------------------|---------------------------------------------------------|
| tasklist                | <ul> <li>Task list organized by category</li> </ul>     |
| taskhelp                | <ul> <li>One line summary of available tasks</li> </ul> |
| help taskname           | - Full help for task                                    |
| toolhelp                | <ul> <li>One line summary of available tools</li> </ul> |
| help par.parametername  | - Full help for parameter name                          |

```
Activating auto-logging. Current session state plus future input saved.

Filename : ipython-20130611-110127.log

Mode : backup

Output logging : False

Raw input log : False

Timestamping : False

State : active

*** Loading ATNF ASAP Package...

*** ... ASAP (trunk rev#23916) import complete ***

CASA <2>: browsetable

-----> browsetable()
```

CASA <3>:

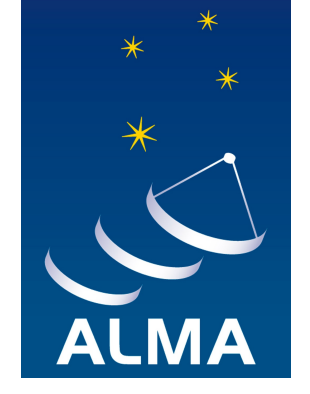

#### Browse a Table

#### command: **browsetable**

#### This task allows you to display any CASA table.

| (  | 3 5 6         |                | 7 🥐 💈     | Ju)=          |          |        |       |         |  |
|----|---------------|----------------|-----------|---------------|----------|--------|-------|---------|--|
| ΈN | NA            |                |           |               |          |        |       |         |  |
|    | OFFSET        | POSITION       | TYPE      | DISH_DIAMETEF | FLAG_ROW | MOUNT  | NAME  | STATION |  |
| 0  | [0, 0, 0]     | [2.22506e+     | GROUND-BA | 7             | 0        | ALT-AZ | CM01  | J510    |  |
| 1  | [0, 0, 0]     | [2.22506e+     | GROUND-BA | 12            | 0        | ALT-AZ | DV01  | A021    |  |
| 2  | [0, 0, 0]     | [2.2251e+0     | GROUND-BA | 12            | 0        | ALT-AZ | DV03  | A013    |  |
| 3  | [0, 0, 0]     | [2.22506e+     | GROUND-BA | 12            | 0        | ALT-AZ | DV04  | J505    |  |
| 4  | [0, 0, 0]     | [2.22518e+     | GROUND-BA | 12            | 0        | ALT-AZ | DV05  | A067    |  |
| 5  | [0, 0, 0]     | [2.22507e+     | GROUND-BA | 12            | 0        | ALT-AZ | DV06  | A035    |  |
| 6  | [0, 0, 0]     | [2.22505e+     | GROUND-BA | 12            | 0        | ALT-AZ | DV08  | A023    |  |
| 7  | [0, 0, 0]     | [2.22503e+     | GROUND-BA | 12            | 0        | ALT-AZ | DV11  | A045    |  |
| 8  | [0, 0, 0]     | [2.22504e+     | GROUND-BA | 12            | 0        | ALT-AZ | DV13  | A020    |  |
| 9  | [0, 0, 0]     | [2.22502e+     | GROUND-BA | 12            | 0        | ALT-AZ | DV14  | A025    |  |
| 10 | [0, 0, 0]     | [2.22504e+     | GROUND-BA | 12            | 0        | ALT-AZ | PM01  | T702    |  |
| 11 | [0, 0, 0]     | [2.22508e+     | GROUND-BA | 12            | 0        | ALT-AZ | PM02  | A002    |  |
| Re | store Columns | Resize Headers | CROUND BA | 12            | •        | AIT 47 | D1404 | TTOD    |  |

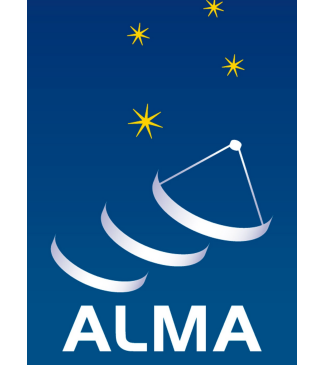

#### Viewer – view an image or visibility data set

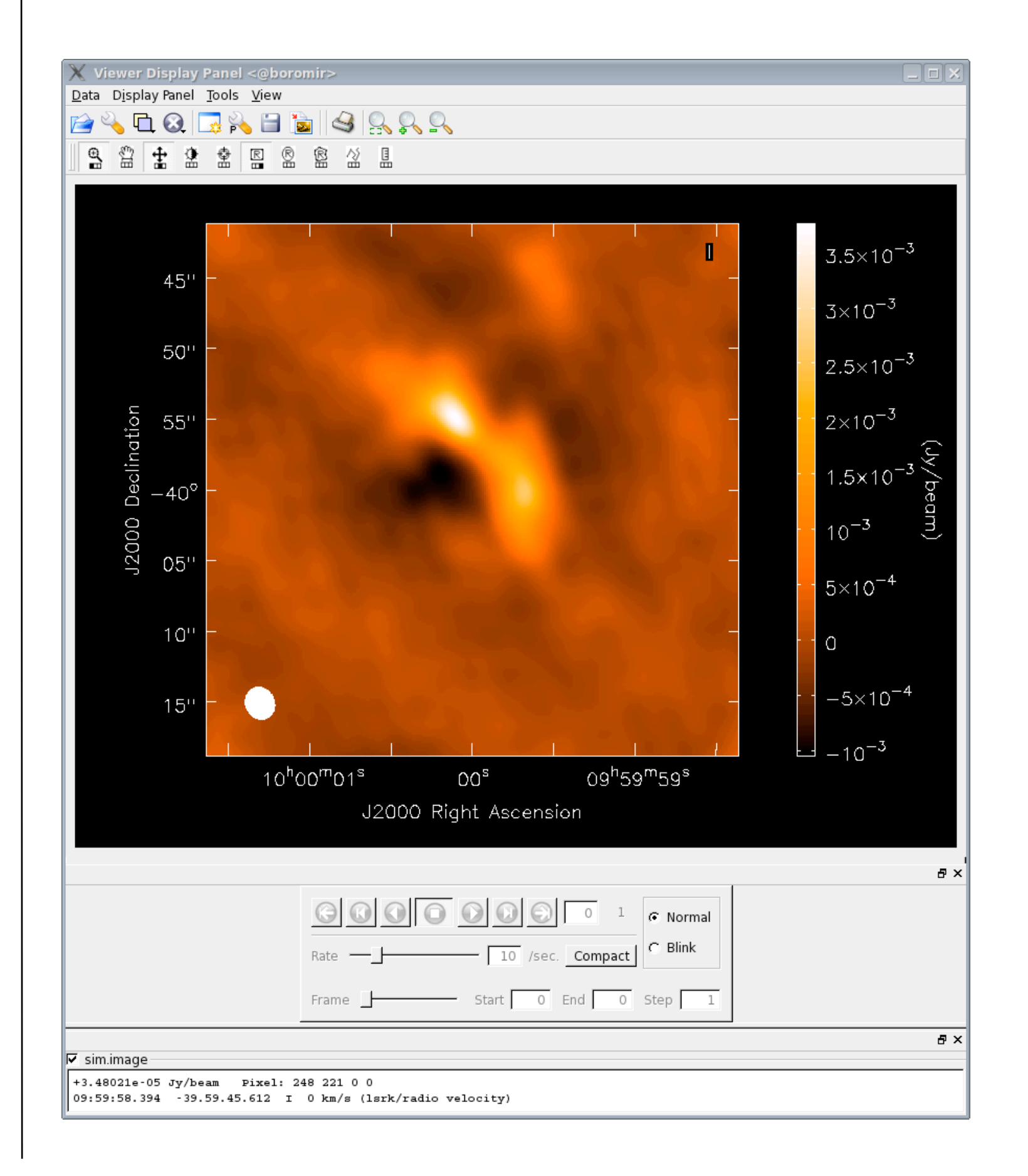

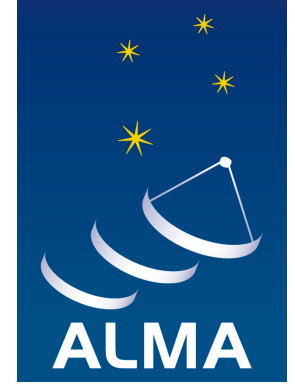

### In a typical CASA session you will use tools such as:

- \* **plotxy**: an X-Y plotter / interactive flagger for visibility data
- \* **plotcal**: an all-purpose plotter for calibration results
- **browsetable**: allows you to display any CASA table, e.g. Measurement Sets
- \* **viewer**: view an image or visibility data set
- \* **clean**: deconvolve an image with selected algorithm

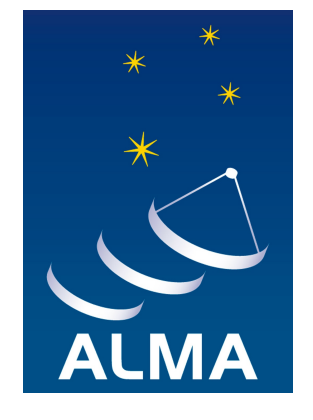

### CASA Result

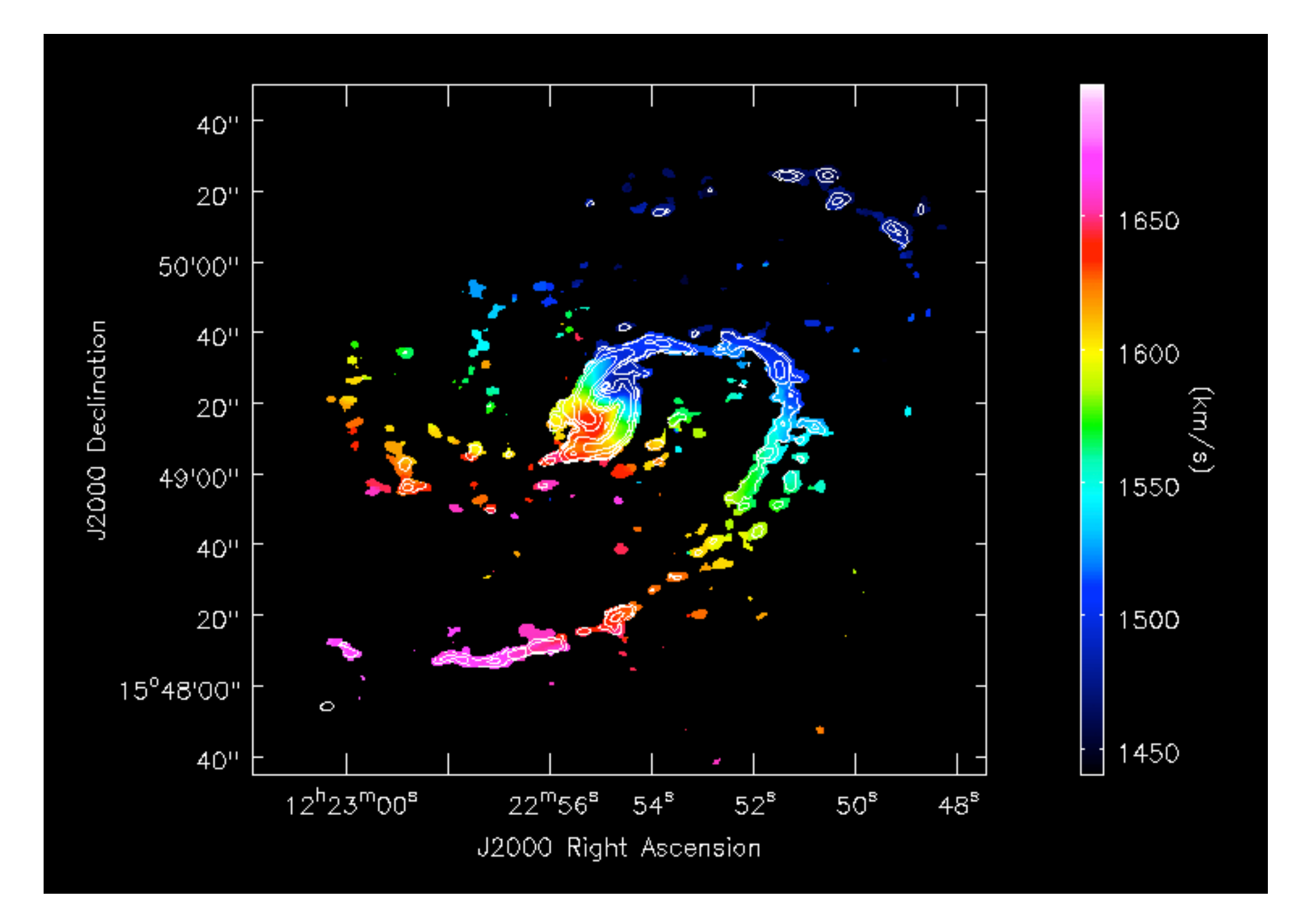

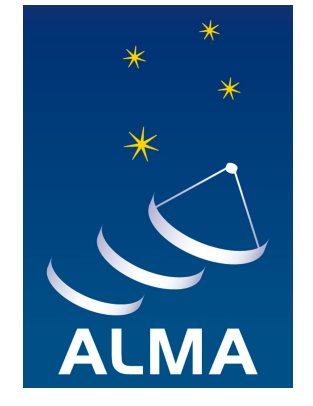

Intensity-weighted CO(1-0) velocity field of the grand-design spiral galaxy M100 (**Band 3** 84–116 GHz), with total intensity contours overlaid.

# Simulating observations in CASA 4.1 command: simobserve & simanalyze

When planning an interferometric observation it is useful to simulate the output of the instrument under a variety of conditions. In CASA, interferometric observations can be simulated using task **simobserve** and quickly analyzed using task **simanalyze**.

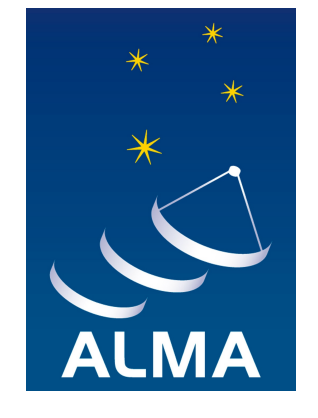

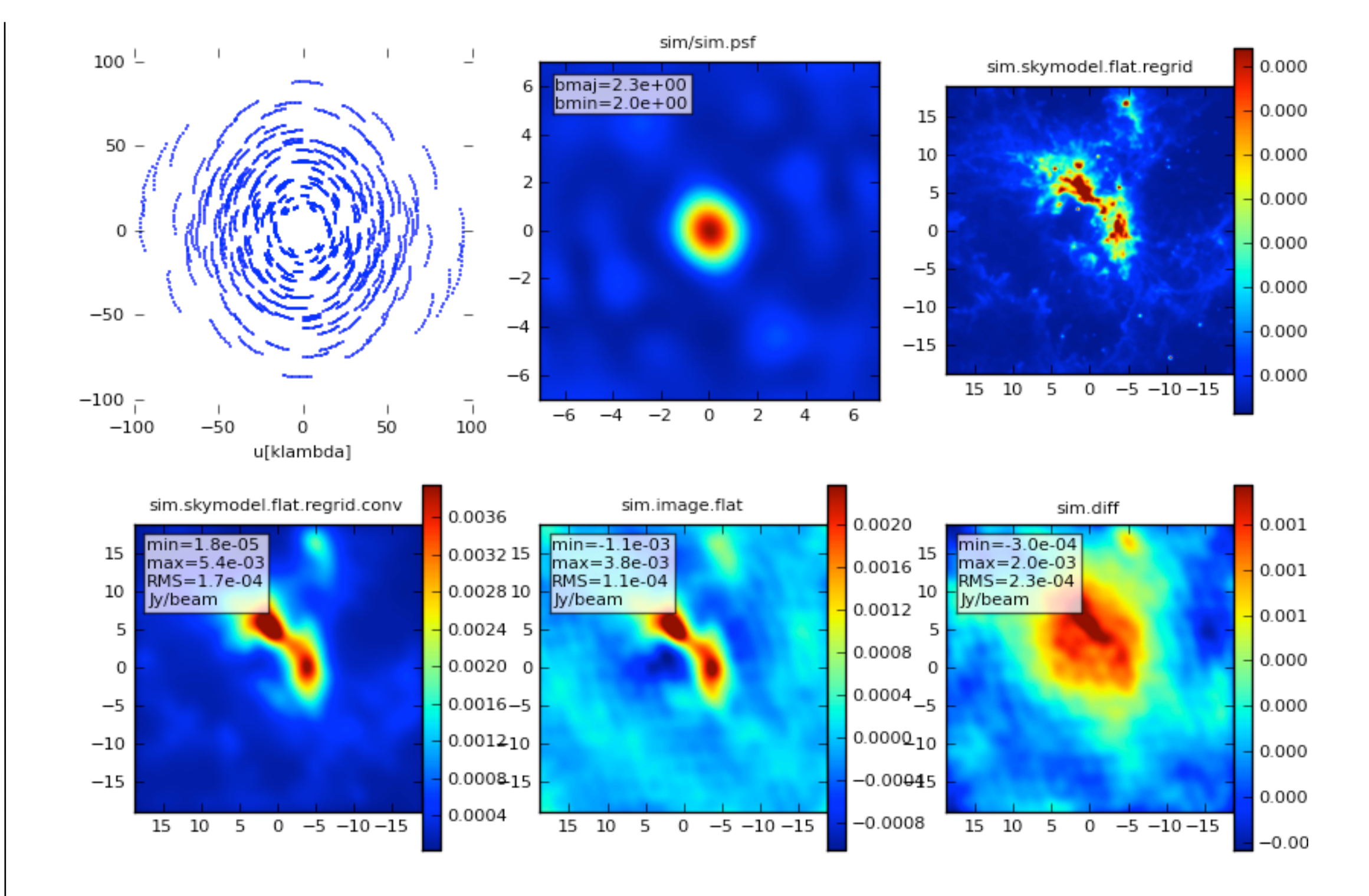

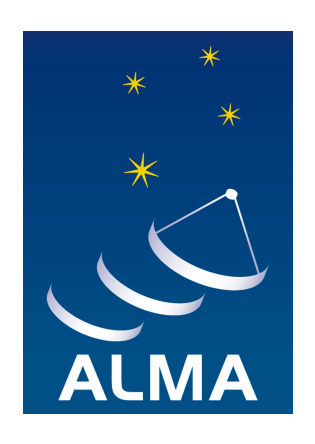

Plot of the six outputs generated by **simanalyze** (Tarantula Nebula – 30 Doradus) (1) the uv coverage in the 2 hour observation; (2) the synthesized ("dirty") beam; (3) the original sky model; (4) the convolved model (sky model convolved with the output "clean" beam); (5) the clean image (the sky as observed with the interferometer after deconvolution); (6) and the difference between the clean image and the convolved model.

#### CASA on the web

CASA Home Page http://casa.nrao.edu

Obtaining the CASA http://casa.nrao.edu/casa\_obtaining.shtml

**CASA Cookbook** http://casa.nrao.edu/Doc/Cookbook/casa\_cookbook.pdf

CASA Training Materials http://casa.nrao.edu/casa\_training.shtml

CASA Scripts and Data http://casa.nrao.edu/casa\_scripts.shtml

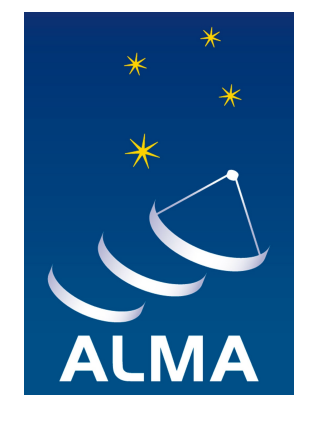

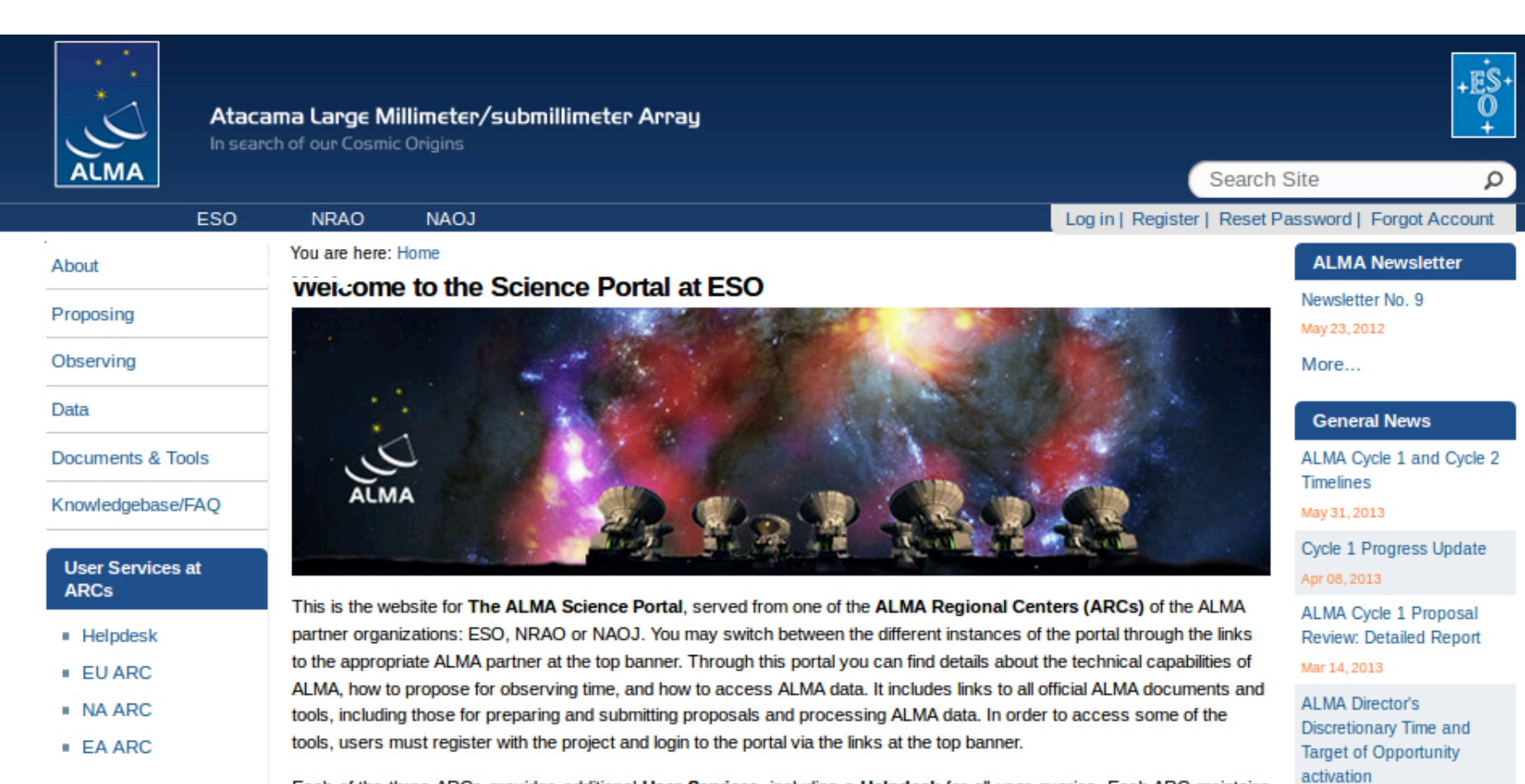

Each of the three ARCs provides additional User Services, including a Helpdesk for all user queries. Each ARC maintains additional web pages with information on region-specific user services, such as visitor and student programs, schools, workshops, financial programs and public outreach activities. These are accessed via the links under the User Services at the ARCs area in the left menu.

#### **ALMA SCIENCE PORTAL** WEB INTERFACE FOR ALMA USERS

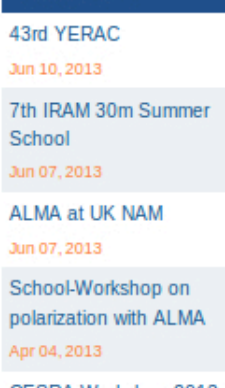

CESRA Workshop 2013 Mar 25, 2013

More...

Mar 01, 2013

Feb 04, 2013 More...

Local News

data

Access to ALMA Science

ALMA, a worldwide collaboration

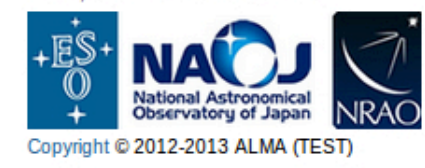

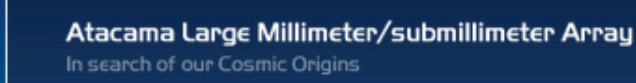

NAOJ

NRAO

Search Site

Log in | Register | Reset Password | Forgot Account

ALMA Newsletter

Newsletter No. 9

General News

ALMA Cycle 1 and Cycle 2

Cycle 1 Progress Update

ALMA Cycle 1 Proposal

Review: Detailed Report

May 23, 2012

More...

Timelines

May 31, 2013

Apr 08, 2013

0

Q

#### **OBSERVING TOOL**

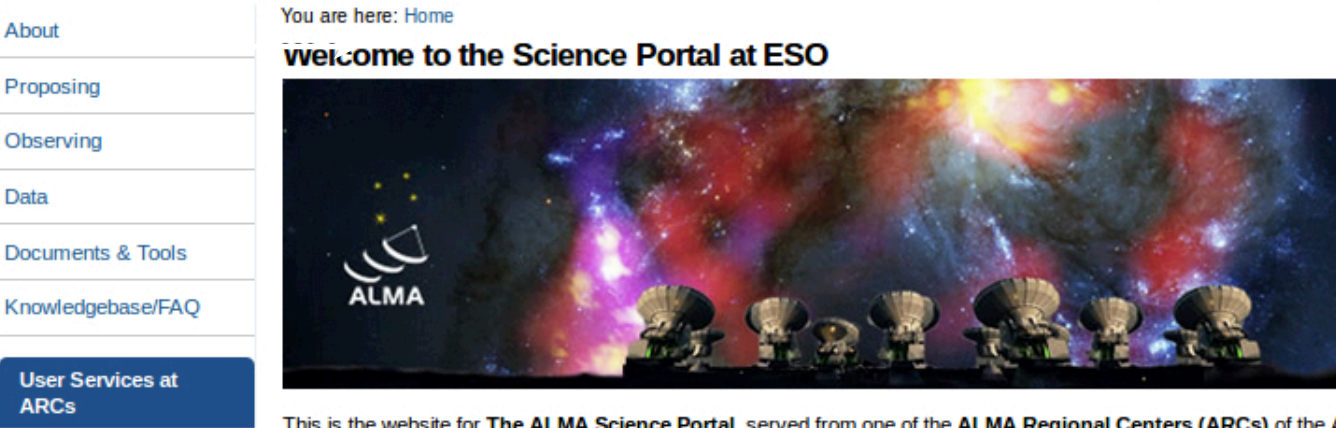

This is the website for The ALMA Science Portal, served from one of the ALMA Regional Centers (ARCs) of the ALMA partner organizations: ESO, NRAO or NAOJ. You may switch between the different instances of the portal through the links to the appropriate ALMA partner at the top banner. Through this portal you can find details about the technical capabilities of ALMA, how to propose for observing time, and how to access ALMA data. It includes links to all official ALMA documents and tools, including those for preparing and submitting proposals and processing ALMA data. In order to access some of the tools, users must register with the project and login to the portal via the links at the top banner.

Each of the three ARCs provides additional User Services, including a Helpdesk for all user queries. Each ARC maintains additional web pages with information on region-specific user services, such as visitor and student programs, schools, workshops, financial programs and public outreach activities. These are accessed via the links under the User Services at the ARCs area in the left menu.

#### **ALMA SCIENCE PORTAL** WEB INTERFACE FOR ALMA USERS

ALMA

About

Proposing

Observing

ARCs

Helpdesk

EU ARC

NA ARC

EA ARC

Data

ESO

#### Mar 14, 2013 ALMA Director's Discretionary Time and Target of Opportunity activation Mar 01, 2013 Access to ALMA Science data

Feb 04, 2013

More...

#### Local News

43rd YERAC

Jun 10, 2013

7th IRAM 30m Summer School

Jun 07, 2013

ALMA at UK NAM

Jun 07, 2013

School-Workshop on polarization with ALMA

Apr 04, 2013 CESRA Workshop 2013

Mar 25, 2013

More...

ALMA, a worldwide collaboration

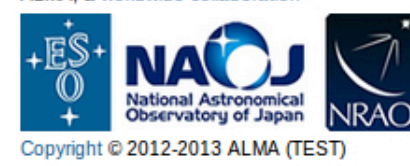

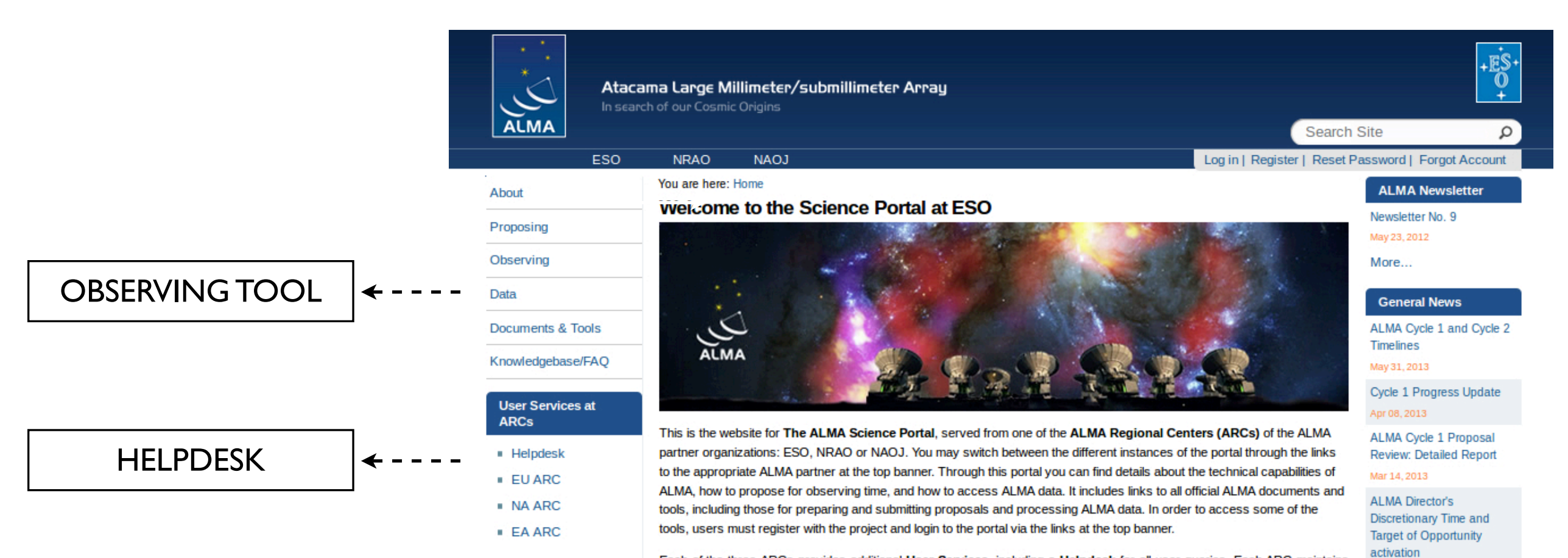

Each of the three ARCs provides additional **User Services**, including a **Helpdesk** for all user queries. Each ARC maintains additional web pages with information on region-specific user services, such as visitor and student programs, schools, workshops, financial programs and public outreach activities. These are accessed via the links under the **User Services at** *the ARCs* area in the left menu.

#### ALMA SCIENCE PORTAL WEB INTERFACE FOR ALMA USERS

## **AL** USERS

Sun 10, 2013 7th IRAM 30m Summer School Jun 07, 2013 ALMA at UK NAM Jun 07, 2013 School-Workshop on polarization with ALMA

Mar 01, 2013

Feb 04, 2013 More...

Local News 43rd YERAC

data

Access to ALMA Science

Apr 04, 2013 CESRA Workshop 2013 Mar 25, 2013

More...

ALMA, a worldwide collaboration

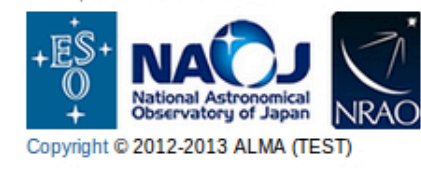

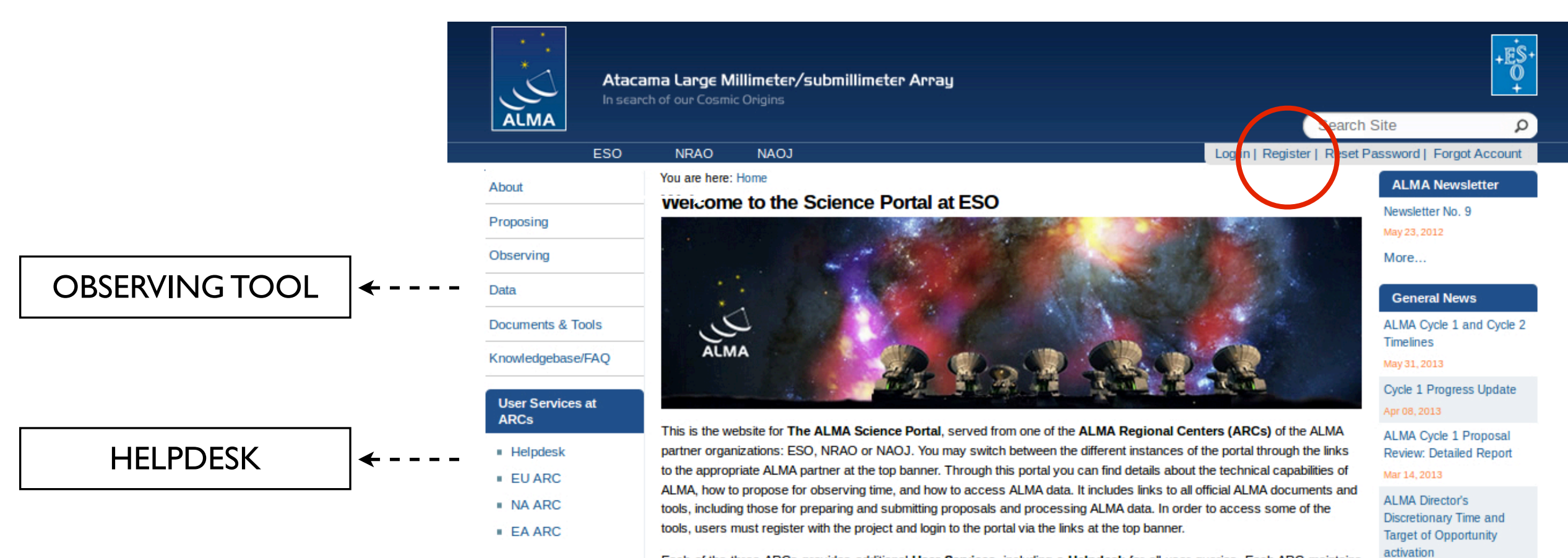

Each of the three ARCs provides additional **User Services**, including a **Helpdesk** for all user queries. Each ARC maintains additional web pages with information on region-specific user services, such as visitor and student programs, schools, workshops, financial programs and public outreach activities. These are accessed via the links under the **User Services at** *the ARCs* area in the left menu.

#### ALMA SCIENCE PORTAL WEB INTERFACE FOR ALMA USERS

#### Local News 43rd YERAC Jun 10, 2013 7th IRAM 30m Summer School Jun 07, 2013 ALMA at UK NAM Jun 07, 2013 School-Workshop on

polarization with ALMA Apr 04, 2013

CESRA Workshop 2013 Mar 25, 2013

More...

Mar 01, 2013

Feb 04, 2013 More...

data

Access to ALMA Science

ALMA, a worldwide collaboration

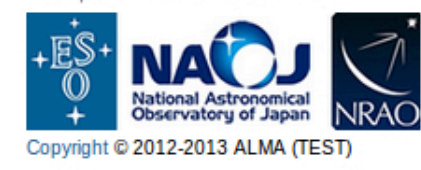

## Observing Tool

The ALMA Observing Tool (OT) is a Java application used for the preparation and submission of ALMA Phase I (observing proposal) and Phase II (telescope runfiles for accepted proposals) materials. Note that in order to submit proposals you will have to register with the ALMA Science Portal beforehand.

#### Download & Installation

The OT will run on most common operating systems, as long as you have Java 6 installed.

The ALMA OT is available in two versions: **Web Start** (recommended, automatically downloaded and installed on your computer) and **tarball** (installed manually).

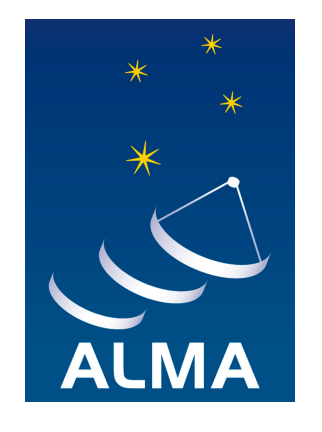

| 0                                      | Project - Obse                         | erving Tool for A             | ALMA, version Cycle0                                      |            | - • ×         |
|----------------------------------------|----------------------------------------|-------------------------------|-----------------------------------------------------------|------------|---------------|
| <u>File Edit View Tool Search Help</u> |                                        |                               |                                                           |            | Perspective 1 |
| 1 4 2 6 1 2 2 2 2 1 1                  |                                        |                               |                                                           |            |               |
| Project Structure                      | Editors                                |                               |                                                           |            |               |
| Proposal Program                       | Spectral Spatial Proposal              |                               |                                                           |            |               |
| Unsubmitted Proposal                   | Proposal Information                   |                               |                                                           |            | <b>^</b>      |
| - Proposal                             |                                        | Proposal Title                |                                                           | 2          |               |
|                                        |                                        | Proposal Cycle                | 2011.0                                                    |            |               |
|                                        |                                        |                               |                                                           |            |               |
|                                        |                                        |                               |                                                           |            |               |
|                                        |                                        |                               |                                                           |            |               |
|                                        |                                        | Abstract                      |                                                           |            | =             |
|                                        |                                        | (max. 300 words)              |                                                           |            |               |
|                                        |                                        |                               |                                                           |            |               |
|                                        |                                        |                               |                                                           |            |               |
|                                        |                                        |                               | Launch Editor                                             |            |               |
|                                        |                                        | Scientific Category           | /                                                         |            |               |
|                                        |                                        | Cosmolor<br>High Ber          | gy and the Galaxies and Galactic                          |            |               |
|                                        |                                        | ISM/Aetro                     | chemisto/Star Stellar Evolution/the                       |            |               |
|                                        |                                        | <ul> <li>Formation</li> </ul> | h/protoplanetary O Sun and the Solar                      |            |               |
|                                        |                                        | disks/exc                     | oplanets System                                           |            |               |
|                                        |                                        | Proposal Type                 |                                                           |            |               |
|                                        |                                        | Standard                      | d O Target Of Opportunity                                 |            |               |
|                                        |                                        | Student Project               |                                                           |            |               |
|                                        |                                        | Continuation                  | (Not Applicable)                                          |            |               |
|                                        |                                        |                               |                                                           |            |               |
|                                        |                                        | Related Proposals             |                                                           |            |               |
|                                        |                                        |                               |                                                           |            |               |
|                                        |                                        | Previous Proposals            | Not Applicable for this cycle                             |            | _             |
|                                        |                                        | Tevious Proposais             |                                                           |            | •             |
|                                        | Feedback                               |                               |                                                           |            |               |
|                                        | Problems Information Log               |                               |                                                           |            |               |
|                                        | Des                                    | cription                      |                                                           | Suggestion |               |
|                                        |                                        |                               |                                                           |            |               |
| ۰                                      | F                                      |                               |                                                           |            |               |
| Overview                               |                                        |                               |                                                           |            |               |
|                                        | Contextual Help                        |                               | Phase I: Science Proposal                                 |            |               |
| 1. F                                   | lease ensure you and your co-Is are re | gistered with                 | New L Create L Validate L Subm                            | it         |               |
| 2.0                                    | reate a new proposal by either:        |                               | Proposal Goals Proposal Proposal                          | ce<br>Isal |               |
|                                        | Selecting File > New Proposal          |                               | Click on the supplicer stores to view the contextual hole |            |               |
|                                        | Clicking on the 🚨 icon in the toolbar  | ()                            | Click on the overview steps to view the contextual help   |            |               |
|                                        | Or clicking on this link               | complete the                  | And Ubrary Need View                                      | se 2       |               |
| 3. C                                   | elevant fields.                        | complete the                  | Exporting Help? Ster                                      | DS /       |               |
|                                        |                                        |                               |                                                           |            |               |
|                                        |                                        |                               |                                                           |            |               |

| 0                                       | Project - 0                        | Observing Tool for A          | ALMA, version Cycle0                                    |             | - • ×         |
|-----------------------------------------|------------------------------------|-------------------------------|---------------------------------------------------------|-------------|---------------|
| <u>Eile Edit View Tool Search H</u> elp | Ma                                 | nue and                       | Teelbar                                                 |             | Perspective 1 |
| 8 4 🛋 🗁 🔛 🗟 🐐 🕸 🖾 🚍                     |                                    | inus and                      | Toolbar                                                 |             |               |
| Project Structure                       | Editors                            |                               |                                                         |             |               |
| Proposal Program                        | Spectral Spatial Proposal          |                               |                                                         |             |               |
| Unsubmitted Proposal                    | Proposal Information               |                               |                                                         |             | <b></b>       |
| P D Project                             |                                    |                               |                                                         | ?           |               |
| e- Proposal                             |                                    | Proposal Title                |                                                         |             |               |
|                                         |                                    | Proposal Cycle                | 2011.0                                                  |             |               |
|                                         |                                    |                               |                                                         |             |               |
|                                         |                                    |                               |                                                         |             |               |
|                                         |                                    |                               |                                                         |             |               |
|                                         |                                    | Abstract<br>(may 200 worde)   |                                                         |             | =             |
|                                         |                                    | (1108. 500 W0103)             |                                                         |             |               |
|                                         |                                    |                               |                                                         |             |               |
|                                         |                                    |                               | Launch Editor                                           |             |               |
|                                         |                                    | Colorbific Coboron            | Edulicit Editor                                         |             |               |
|                                         |                                    | Scientific Category           | y Colorian and Colority                                 |             |               |
|                                         |                                    | High Red                      | dshift Universe Okalakies and Galactic                  |             |               |
|                                         |                                    | ISM/Astro                     | chemistry/Star Stellar Evolution/the                    |             |               |
|                                         |                                    | <ul> <li>Formation</li> </ul> | n/protoplanetary O Sun and the Solar                    |             |               |
|                                         |                                    | disks/ex                      | opianets System                                         |             |               |
|                                         |                                    | Proposal Type                 |                                                         |             |               |
|                                         |                                    | <ul> <li>Standar</li> </ul>   | d O Target Of Opportunity                               |             |               |
|                                         |                                    | Student Project               |                                                         |             |               |
|                                         |                                    | Continuation                  | (Not Applicable)                                        |             |               |
|                                         |                                    | Continuation                  |                                                         |             |               |
|                                         |                                    | Related Proposals             |                                                         |             |               |
|                                         |                                    |                               |                                                         |             |               |
|                                         |                                    | Denviour Denevola             | Not Applicable for this cycle                           |             |               |
|                                         |                                    | Previous Proposais            |                                                         |             | •             |
|                                         | Feedback                           |                               |                                                         |             |               |
|                                         | Problems Information Log           |                               |                                                         |             |               |
|                                         |                                    | Description                   |                                                         | Suggestion  |               |
|                                         |                                    | e e seription                 |                                                         | anification |               |
|                                         | P                                  |                               |                                                         |             |               |
| Overview                                |                                    |                               |                                                         |             |               |
|                                         | Contextual Help                    |                               | Phase I: Science Proposal                               |             |               |
| 1. P                                    | lease ensure you and your co-Is ar | e registered with             | New A Create A Validate A Subr                          |             |               |
| ti                                      | ne ALMA Science Portal             |                               | Science Science Science Science                         | ice         |               |
| 2. 0                                    | reate a new proposal by either:    |                               | Proposal / Goals / Proposal / Propo                     | bsar        |               |
|                                         | Clicking on the licon in the too   | lbar                          | Click on the overview steps to view the contextual help | 0           |               |
|                                         | Or clicking on this link           |                               | Importing Template Need View                            | w \         |               |
| 3. 0                                    | lick on the 🖻 proposal tree node a | and complete the              | And Library More Pha<br>Exporting Help? Ster            | ps 2        |               |
| r                                       | elevant fields.                    |                               |                                                         |             |               |
|                                         |                                    |                               |                                                         |             |               |
|                                         |                                    |                               |                                                         |             |               |

| 0                                      | Project - Ob                                                     | serving Tool for A            | LMA, version Cycle0                                                                                                    |                 | - • ×         |
|----------------------------------------|------------------------------------------------------------------|-------------------------------|----------------------------------------------------------------------------------------------------|-----------------|---------------|
| <u>File Edit View Tool Search Help</u> | Mor                                                              | aus and                       | Toolbar                                                                                                    |                 | Perspective 1 |
| 🖪 🚅 🛋 🗁 🔛 🔛 🏶 🏶 🖽 🗵 . 🚍                |                                                                  | ius anu                       | Toolbar                                                                                                    |                 |               |
| Project Structure                      | Editors                                                          |                               |                                                                                                    |                 |               |
| Proposal Program                       | Spectral Spatial Proposal                                        |                               |                                                                                                    |                 |               |
| Unsubmitted Proposal                   | Proposal Information                                             |                               |                                                                                                    |                 | <b>^</b>      |
| Project<br>→ C≇ Proposal               |                                                                  | Proposal Title                | -                                                                                                    | 2               |               |
|                                        |                                                                  | Proposal fuela                | 2011.0                                                                                                    |                 |               |
|                                        |                                                                  | Proposal Cycle                | 2011.0                                                                                                    |                 |               |
|                                        |                                                                  |                               |                                                                                                    |                 |               |
|                                        |                                                                  |                               |                                                                                                    |                 |               |
|                                        |                                                                  | Abstract                      |                                                                                                    |                 |               |
|                                        |                                                                  | (max. 300 words)              |                                                                                                    |                 |               |
|                                        |                                                                  |                               |                                                                                                    |                 |               |
|                                        |                                                                  |                               |                                                                                                    |                 |               |
|                                        |                                                                  | Editor                        | Launch Editor                                                                                                    |                 |               |
|                                        |                                                                  | EGILOG                        | window:                                                                                                    |                 |               |
|                                        |                                                                  | Enter vo                      | ur information here                                                                                                    |                 |               |
|                                        |                                                                  | ISM/Astro                     | chemistry/Star Stellar Evolution/the                                                                                                    |                 |               |
|                                        |                                                                  | <ul> <li>Formation</li> </ul> | h/protoplanetary O Sun and the Solar                                                                                                    |                 |               |
|                                        |                                                                  | disks/exo                     | spianets System                                                                                                    |                 |               |
|                                        |                                                                  | Proposal Type                 |                                                                                                    |                 |               |
|                                        |                                                                  | <ul> <li>Standard</li> </ul>  | d O Target Of Opportunity                                                                                                    |                 |               |
|                                        |                                                                  | Student Project               |                                                                                                    |                 |               |
|                                        |                                                                  | Continuation                  | (Not Applicable)                                                                                                    |                 |               |
|                                        |                                                                  |                               |                                                                                                    |                 |               |
|                                        |                                                                  | Related Proposals             |                                                                                                    |                 |               |
|                                        |                                                                  |                               | Not Applicable for this cycle                                                                                                    |                 |               |
|                                        |                                                                  | Previous Proposals            |                                                                                                    |                 | -             |
|                                        | Feedback                                                         |                               |                                                                                                    |                 |               |
|                                        | Problems Information Log                                         |                               |                                                                                                    |                 |               |
|                                        |                                                                  | occription                    |                                                                                                    | Cupportion      |               |
|                                        |                                                                  | escription                    |                                                                                                    | auggestion      |               |
|                                        | J                                                                |                               |                                                                                                    |                 |               |
| Overview                               |                                                                  |                               |                                                                                                    |                 |               |
|                                        | Contextual Help                                                  |                               | Phase I: Science Proposal                                                                                                    |                 |               |
| 1. F                                   | lease ensure you and your co-Is are                              | registered with               | New LA Create LA Validate LA                                                                                                    | Submit          |               |
| 20                                     | he <u>ALMA Science Portal</u><br>reate a new proposal by either- |                               | Science Science Scienc | Proposal        |               |
| 201 V                                  | <ul> <li>Selecting File &gt; New Proposal</li> </ul>             |                               |                                                                                                    |                 |               |
|                                        | <ul> <li>Clicking on the <a>licon</a> in the toolb</li> </ul>    | ar                            | click on the overview steps to view the contextual                                                                                                    | neip            |               |
|                                        | Or clicking on this link                                         | d complete the                | And Template Need                                                                                                    | View<br>Phase 2 |               |
| 3. C                                   | elevant fields.                                                  | a complete the                | Exporting Help?                                                                                                    | Steps           |               |
|                                        |                                                                  |                               |                                                                                                    |                 |               |
|                                        |                                                                  |                               |                                                                                                    |                 |               |

| 0                                      | Project - O                                          | bserving Tool for A       | ALMA, version Cycle0                             |                 | ×             |
|----------------------------------------|------------------------------------------------------|---------------------------|--------------------------------------------------|-----------------|---------------|
| <u>File Edit View Tool Search Help</u> | Μο                                                   | hus and                   | Toolbar                                          |                 | Perspective 1 |
| 🖪 🔫 🛋 😂 🔛 🔛 🛎 🌞 🖼 🖽                    |                                                      | nus anu                   | TUUIDar                                          |                 |               |
| Project Structure                      | Editors                                              |                           |                                                  |                 |               |
| Proposal Program                       | Spectral Spatial Proposal                            |                           |                                                  |                 |               |
| Unsubmitted Proposal                   | -Proposal Information                                |                           |                                                  |                 | <b>^</b>      |
| - Proposal                             |                                                      | Proposal Title            |                                                  |                 |               |
|                                        |                                                      | Proposal Cycle            | 2011.0                                           |                 |               |
| 3a                                     |                                                      |                           |                                                  |                 |               |
| Ő                                      |                                                      |                           |                                                  |                 |               |
| <u> </u>                               |                                                      |                           |                                                  |                 |               |
| <u></u>                                |                                                      | Abstract                  |                                                  |                 | =             |
| ā                                      |                                                      | (max. 300 words)          |                                                  |                 |               |
| <u> </u>                               |                                                      |                           |                                                  |                 |               |
| nc                                     |                                                      |                           | Launch Editor                                    |                 |               |
| × ×                                    |                                                      | Editor                    | window:                                          |                 |               |
| <b></b> 4                              |                                                      | Cosmolo                   | ov and the <b>f</b>                              |                 |               |
| ů ů                                    |                                                      | Enter yo                  | our information here                             |                 |               |
| <b>e</b> E                             |                                                      | ISM/Astro                 | chemistry/Star Stellar Evolution/the             |                 |               |
| <b>Č</b> 3                             |                                                      | disks/exc                 | oplanets System                                  |                 |               |
|                                        |                                                      | Proposal Type             |                                                  |                 |               |
| <b>ਹ ਹ</b> ਹ                           |                                                      | O Standard                | d O Target Of Opportunity                        |                 |               |
| st <b>e</b>                            |                                                      | Student Project           |                                                  |                 |               |
| o Ō:                                   |                                                      | Continuation              | (Not Applicable)                                 |                 |               |
| <b>Ľ</b> 5                             |                                                      | continuation              |                                                  |                 |               |
| <b>L</b> 5                             |                                                      | Related Proposals         |                                                  |                 |               |
| δ Š                                    |                                                      |                           |                                                  | _               |               |
| <u>ě</u> <u>è</u>                      |                                                      | Previous Proposals        |                                                  |                 | -             |
| <b>ि न</b>                             | A 7                                                  |                           |                                                  |                 |               |
|                                        | Problems Information Log                             |                           |                                                  |                 |               |
|                                        |                                                      |                           |                                                  |                 |               |
|                                        |                                                      | Description               |                                                  | Suggestion      |               |
|                                        |                                                      |                           |                                                  |                 |               |
| Overview                               |                                                      |                           |                                                  |                 |               |
|                                        | Contextual Help                                      |                           | Phase I: Science Proposal                        |                 |               |
| 1.                                     | Please ensure you and your co-Is are                 | e registered with         |                                                  | Submit          |               |
|                                        | the ALMA Science Portal                              |                           | Science Science Science                          | Science         |               |
| 2.                                     | <ul> <li>Selecting File &gt; New Proposal</li> </ul> |                           | ( toposal ) ( toposal ) (                        |                 |               |
|                                        | • Clicking on the 🛯 icon in the tool                 | bar                       | Click on the overview steps to view the contextu | ual help        |               |
|                                        | Or clicking on this link                             | a di a compressione e tra | And Template Need                                | View<br>Phase 2 |               |
| 3.                                     | relevant fields.                                     | na complete the           | Exporting Help?                                  | Steps           |               |
|                                        |                                                      |                           |                                                  |                 |               |
|                                        |                                                      |                           |                                                  |                 |               |

| 0                                     | Project - Observing Tool for ALMA, version Cycle0                                                                                                    | ×                                     |
|---------------------------------------|----------------------------------------------------------------------------------------------------|---------------------------------------|
| Eile Edit View Tool Search Help       | Menus and Toolbar                                                                                                    | Perspective 1                         |
| 8 4 2 6 8 2 2 2 3 8                   |                                                                                                    |                                       |
| Project Structure                     | Editors                                                                                                    |                                       |
| Proposal Program                      | Spectral Spatial Proposal                                                                                                    |                                       |
| Unsubmitted Proposal                  | -Proposal Information                                                                                                    | <b>^</b>                              |
| - Proposal                            | Proposal Title                                                                                                    |                                       |
|                                       | Proposal Cycle 2011.0                                                                                                    |                                       |
| a a                                   |                                                                                                    |                                       |
| SO                                    |                                                                                                    |                                       |
| ă d                                   |                                                                                                    |                                       |
| , O                                   | Abstract                                                                                                    | _                                     |
| L Z                                   | (max. 300 words)                                                                                                    |                                       |
|                                       |                                                                                                    |                                       |
|                                       |                                                                                                    |                                       |
| Q                                     |                                                                                                    |                                       |
| l                                     | Editor, window:                                                                                                    |                                       |
|                                       | Enter your information here                                                                                                    |                                       |
| e e                                   | ISM/Astrochemistry/Star Stellar Evolution/the                                                                                                    |                                       |
| <b>Ľ</b>                              | Formation/protoplanetary     Sun and the Solar                                                                                                    |                                       |
| 📕 🕨 🔁                                 | disks/exoplanets System                                                                                                    |                                       |
|                                       | Proposal Type                                                                                                    |                                       |
| L Ū                                   | Standard Target Of Opportunity                                                                                                    |                                       |
| N O                                   | Student Project                                                                                                    |                                       |
| o e                                   | Continuation (Not Applicable)                                                                                                    |                                       |
| ↓ ↓ ↓ ↓ ↓ ↓ ↓ ↓ ↓ ↓ ↓ ↓ ↓ ↓ ↓ ↓ ↓ ↓ ↓ |                                                                                                    |                                       |
| <u>ک</u> ا                            | Related Proposals                                                                                                    |                                       |
| U Š                                   | Not Applicable for this cycle                                                                                                    |                                       |
| <b></b> 2                             | Previous Proposals                                                                                                    | · · · · · · · · · · · · · · · · · · · |
|                                       | Eeedback                                                                                                    |                                       |
|                                       | Problems Inf Feedback panel:                                                                                                    |                                       |
|                                       |                                                                                                    |                                       |
|                                       | vollen you validate, reports problems with your setup                                                                                                    |                                       |
|                                       |                                                                                                    |                                       |
| Overview                              |                                                                                                    |                                       |
|                                       | Contextual Help Phase I: Science Proposal                                                                                                    |                                       |
| 1.1                                   | Please ensure you and your co-Is are registered with                                                                                                    |                                       |
| 20                                    | Ine ALMA Science Portal Science Science Science Science Proposal Dy Proposal Dy Proposal D |                                       |
|                                       | Selecting File > New Proposal                                                                                                    |                                       |
|                                       | Clicking on the li icon in the toolbar                                                                                                    |                                       |
|                                       | Or clicking on this link     Importing     Importing     Template     Need     View     Phase 2                                                                                                    |                                       |
| 3.0                                   | relevant fields.                                                                                                    |                                       |
|                                       |                                                                                                    |                                       |
|                                       |                                                                                                    |                                       |

| 0                                     | Project - Observing Tool for ALMA, version Cycle0        | ×             |
|---------------------------------------|----------------------------------------------------------|---------------|
| Eile Edit View Tool Search Help       | Menus and Toolbar                                        | Perspective 1 |
|                                       |                                                          |               |
| Project Structure<br>Proposal Program | Editors<br>Spectral Spatial Proposal                     |               |
| Unsubmitted Proposal                  | Proposal Information                                     |               |
| P 🕞 Project                           |                                                          | ?             |
| e ur proposal                         | Proposal Title                                           |               |
| <u>a</u>                              | Proposal Cycle 2011.0                                    |               |
| SO                                    |                                                          |               |
| ă                                     |                                                          |               |
| <u>0</u>                              | Abstract                                                 | -             |
| <u>م</u>                              | (max. 300 words)                                         |               |
| <u>느</u>                              |                                                          |               |
| б                                     | Launch Editor                                            |               |
| ► ►                                   | Editor window:                                           |               |
| i to                                  | Enter your information here                              |               |
| <b>O</b> O                            |                                                          |               |
| <u> </u>                              | Formation/protoplanetary     Sun and the Solar           |               |
| <b>F</b> 5                            | disks/exoplanets System                                  |               |
| ų ž                                   | Proposal Type                                            |               |
|                                       | O standard O larget of opportunity                       |               |
|                                       | Student Project                                          |               |
| <b>ک</b> ج                            | Continuation (Not Applicable)                            |               |
|                                       | Related Proposals                                        |               |
| Š (D                                  |                                                          |               |
| <u>ě</u> é                            | Not Applicable for this cycle Previous Proposals         | L L L         |
| ר אד ש                                | A.7                                                      |               |
|                                       | Problems Inf Feedback panel:                             |               |
|                                       |                                                          |               |
|                                       | vynen you validate, reports problems with your setup     |               |
|                                       |                                                          |               |
| Overview                              |                                                          |               |
|                                       | Contextual Help Phase I: Science Proposal                |               |
| 1.1                                   | he Overview panel:                                       |               |
| 2. (                                  | Create a new proposal by either:                         |               |
|                                       | Clicking on the licon in the toolbar                     |               |
|                                       | at both Phase and I Inporting Template Need View Phase 2 |               |
| 3. (                                  | relevant fields.                                         |               |
|                                       |                                                          |               |

#### OT is still under construction

If you are a novice OT user you should start with the OT
 Quickstart Guide, which takes you through the basic steps of
 ALMA proposal preparation.

Doc 1.10, V2 | June, 2012

#### ALMA Observing Tool Quickstart Guide

Suzanna Randall, Evanthia Hatziminaoglou & Daniel Espada

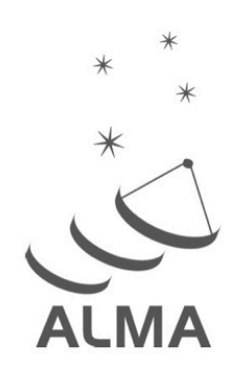

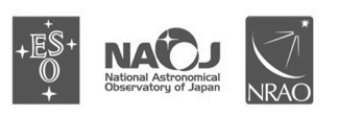

www.almascience.org

ALMA, an international astronomy facility, is a partnership of Europe, North America and East Asia in cooperation with the Republic of Chile.

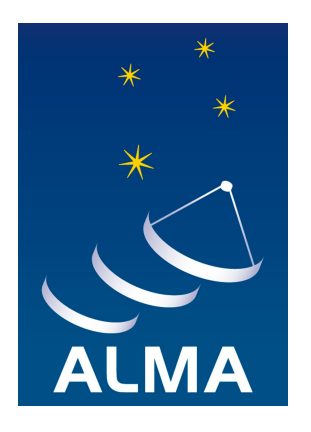

#### OT is still under construction

If you are a novice OT user you should start with the OT
 Quickstart Guide, which takes you through the basic steps of
 ALMA proposal preparation.

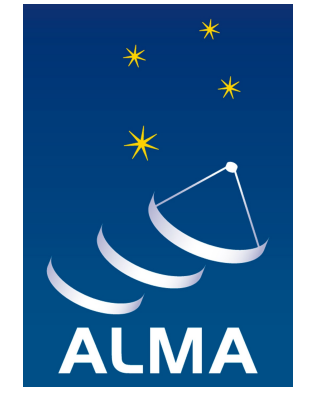

#### OT is still under construction

- If you are a novice OT user you should start with the OT
   Quickstart Guide, which takes you through the basic steps of
   ALMA proposal preparation.
- \* Audio-visual illustrations of different aspects of the OT can be found in the **OT video tutorials**. These are recommended for novices and advanced users.

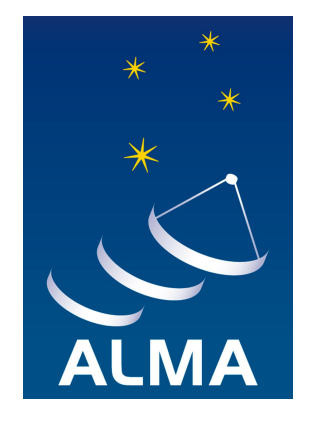

#### OT is still under construction

- If you are a novice OT user you should start with the OT
   Quickstart Guide, which takes you through the basic steps of
   ALMA proposal preparation.
- \* Audio-visual illustrations of different aspects of the OT can be found in the **OT video tutorials**. These are recommended for novices and advanced users.
- More in-depth information on the OT can be found in the User Manual, while concise explanations of all fields and menu items in the OT are given in the Reference Manual.

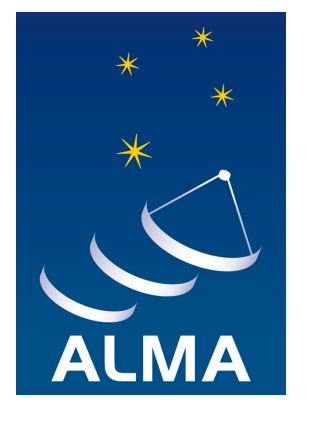

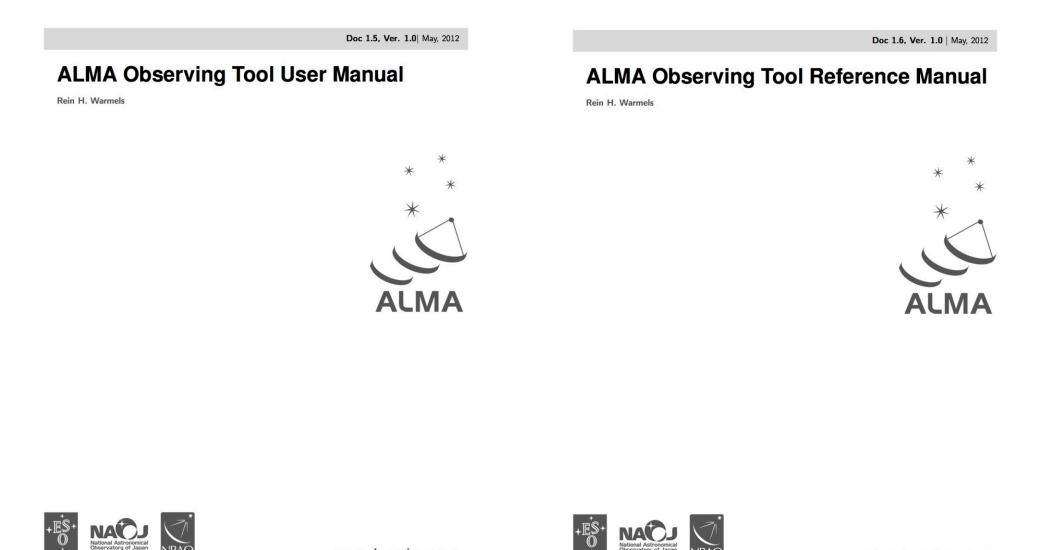

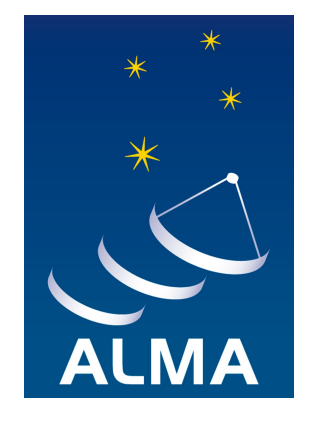

To get support for questions regarding data reduction of ALMA observations with CASA, proposal preparation and other ALMA related inquiries you should contact the **ALMA helpdesk**.

\* Ask questions,

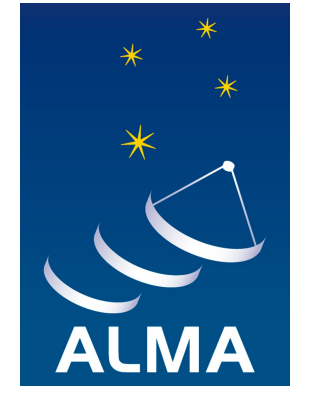

- \* Ask questions,
- \* FAQ and knowledgebase,

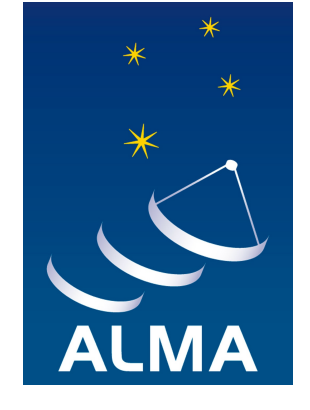

- \* Ask questions,
- \* FAQ and knowledgebase,
- \* emergency tickets before the proposal submission deadline,

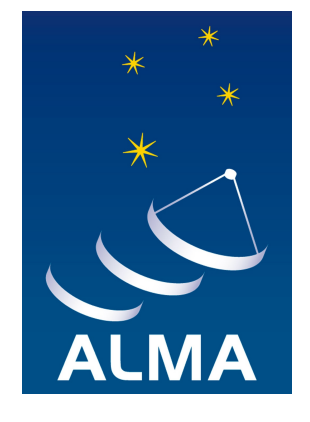

- \* Ask questions,
- \* FAQ and knowledgebase,
- \* emergency tickets before the proposal submission deadline,
- \* expect an answer within 2 working days.

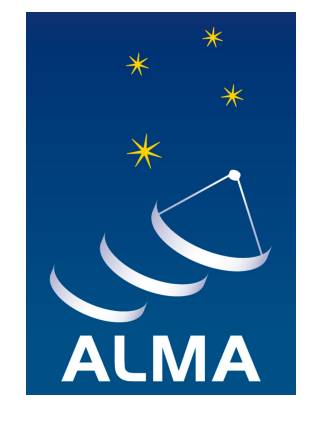

| Atacama Large M<br>In search of our Cosm   | <b>Aillimeter/submillimeter Array</b><br>nic Origins |                   |                 |      |                  |
|--------------------------------------------|------------------------------------------------------|-------------------|-----------------|------|------------------|
| << Science Portal 🛛 🗌                      | Home ڬ View Tickets                                  | 🤣 Submit a Ticket | 🗃 Knowledgebase | News | English (U.S.) 💌 |
| Account     My Profile                     | Rease type your ques                                 | stion here        |                 |      | SEARCH 🕟         |
| Preferences                                |                                                      |                   |                 |      |                  |
| E Logout                                   | View Tickets                                         | Submit            | t a Ticket      |      |                  |
| » Knowledgebase                            |                                                      |                   |                 |      |                  |
| General ALMA Queries (13)                  |                                                      |                   |                 |      |                  |
| Early Science - Cycle 1 (31)               | Knowledgebase                                        | News              |                 |      |                  |
| Resources & Observer Support<br>(12)       |                                                      |                   |                 |      |                  |
| Project Planning (14)                      |                                                      |                   |                 |      |                  |
| ALMA Observing Tool (OT) (29)              | Latest Updates                                       |                   |                 |      | <u></u>          |
| Proposal Handling (5)                      |                                                      |                   |                 |      | _                |
| C Archive & Data Retrieval (4)             | No information available in this vie                 | W                 |                 |      |                  |
| Offline Data Reduction and/or<br>CASA (14) |                                                      |                   |                 |      |                  |
| Development Program (1)                    |                                                      |                   |                 |      |                  |

Help Desk Software by Kayako Resolve

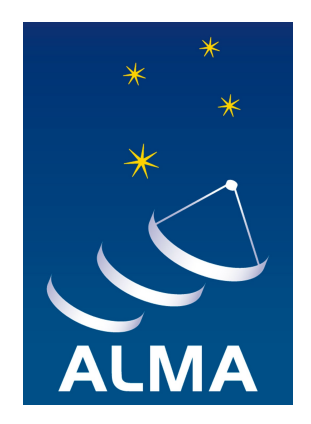

### ALMA helpdesk – Knowledgebase

is the number o...

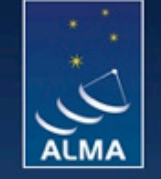

Atacama Large Millimeter/submillimeter Array In search of our Cosmic Origins

| Login                         |                                                                                                    | vru horo                                                               | CEADOLL                                                                                                    |  |
|-------------------------------|----------------------------------------------------------------------------------------------------|------------------------------------------------------------------------|----------------------------------------------------------------------------------------------------|--|
| Remember me                   | Please type your search que                                                                           | ery nere                                                               | SEARCH                                                                                                    |  |
| ust password Login            | Knowledgebase                                                                                         |                                                                        |                                                                                                    |  |
| Knowledgebase                 | General ALMA                                                                                          | Early Science - Cycle                                                  | Resources & Observer                                                                                                    |  |
| General ALMA Queries (13)     | Queries (13)                                                                                          | 1 (31)                                                                 | Support (12)                                                                                                    |  |
| Early Science - Cycle 1 (31)  | Con Louismit a ticket in Japanese?                                                                    | Con Luco "brooknointe" in ALMA quelo                                   | How do Larrange a visit to one of the                                                                                                   |  |
| Resources & Observer Support  | How close can ALMA observe to the                                                                     | 1?                                                                     | ARCs?                                                                                                    |  |
| Project Planning (14)         | Sun?                                                                                                  | The Cycle 1 Technical Handbook has                                     | Where can I find ALMA documentation                                                                                                    |  |
| ALMA Observing Tool (OT) (29) |                                                                                                    | receivers (SSB, 2SB, DSB). What else                                   | and manuals?                                                                                                    |  |
| Proposal Handling (5)         |                                                                                                    | can you tell me about them?                                            |                                                                                                    |  |
| Archive & Data Retrieval (4)  | Project Planning (14)                                                                                 | AI MA Observing Tool                                                   | Proposal Handling (5)                                                                                                    |  |
| Offline Data Reduction and/or | What should I include for the content of the Technical Justification and in what                      | (OT) (29)                                                              |                                                                                                    |  |
| ASA (14)                      |                                                                                                    | What do I do if I can't get the OT to                                  | May I submit an identical proposal to<br>more than one category, e.g. submitting                                                        |  |
| Development Program (1)       | format should I submit it?                                                                            | work?                                                                  | a proposal on distant galaxies both to                                                                                                  |  |
| Live Chat Software by Kayako  | Where can I find the online ALMA<br>observing simulator developed by the<br>University of Manchester? | How do I deal with targets with<br>unspecified coordinates in the OT?  | <ul> <li>Which category should I submit a<br/>proposal on distant galaxies:<br/>"cosmology/high-z" or<br/>"Galaxies/Nuclei"?</li> </ul> |  |
|                               | Carchive & Data<br>Retrieval (4)                                                                      | Offline Data Reduction<br>and/or CASA (14)                             | Development Program                                                                                                    |  |
|                               | What observations will be taken in                                                                    | Where can I find data reduction                                        | Where can I find responses to technica                                                                                                  |  |
|                               | Science Verification, and when will the<br>data become available? Will new SV                         | tutorials and recipes using CASA?                                      | inquiries regarding the first North<br>American Call for Studies of Proposed                                                            |  |
|                               | targets be added before my Cycle 0                                                                    | Can I reduce ALMA data in software<br>packages other than CASA, and is | Development Upgrades for ALMA?                                                                                                    |  |
|                               | proposal is reviewed?                                                                                 | there support for that?                                                |                                                                                                    |  |
|                               | Will re-reduction improve the Cycle 0                                                                 |                                                                        |                                                                                                    |  |

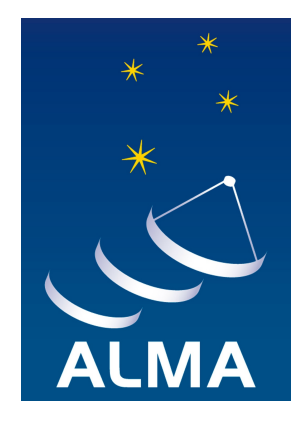

## Splatalogue

Splatalogue is a database for astronomical spectroscopy. Users can search for atomic and molecular transitions lines using several different search parameters such as name, transition, frequency range, energy range, line strength, etc. The Splatalogue is maintained by NRAO.

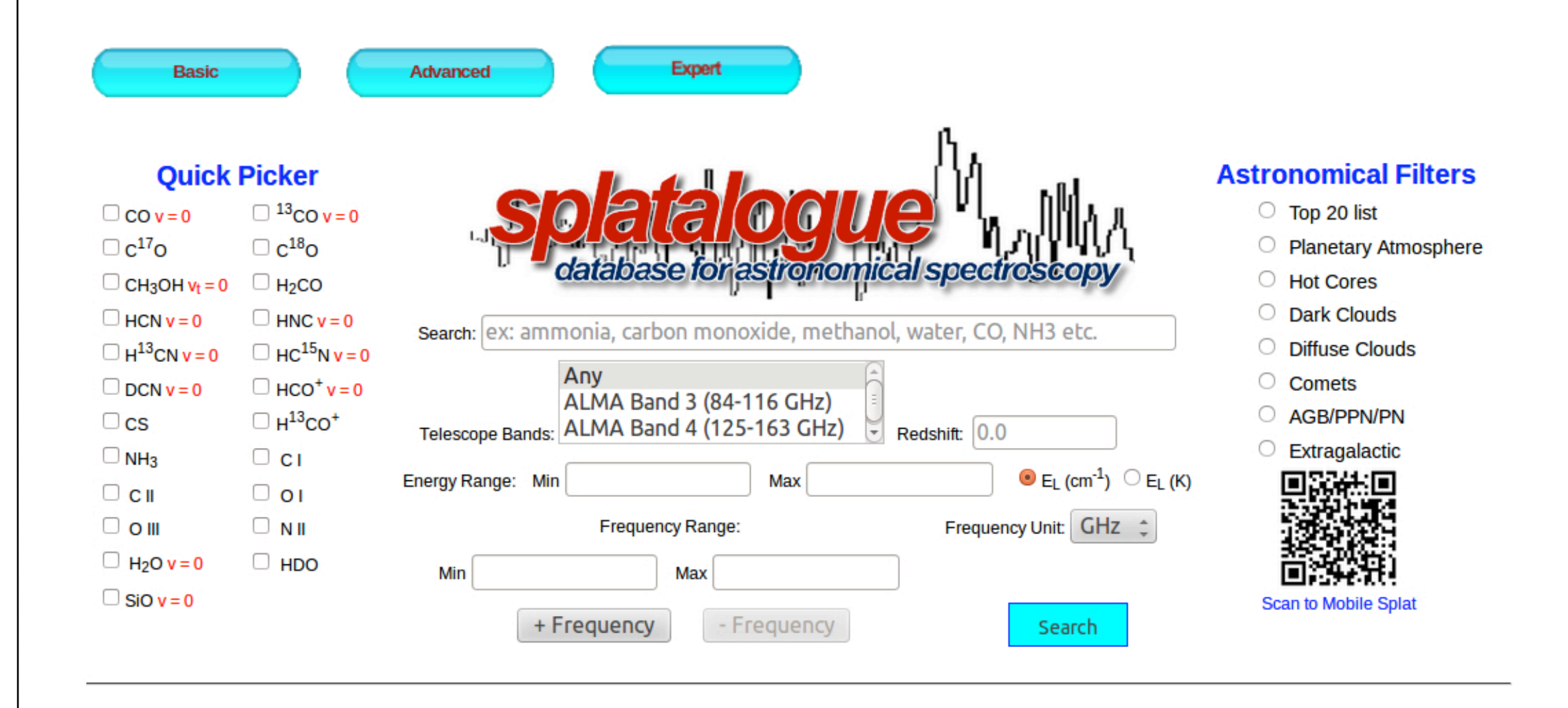

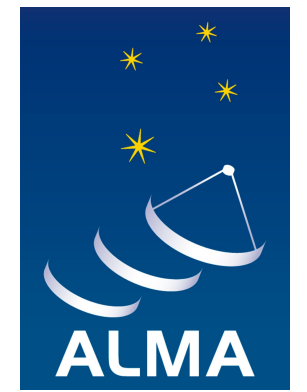

### ALMA Observation Support Tool (OST)

The ALMA OST simulates ALMA observations. Users submit jobs to the OST via a standard web interface. They specify the parameters of an observation and either supply an arbitrary source model (by uploading a FITS image) or selecting a model from the pre-existing library. When the simulation is complete, the user receives by automated e-mail an hyperlink to a web page containing a simulated image, and some other information and figures. The OST is maintained by the EU ARC node in Manchester (UK) and at ESO

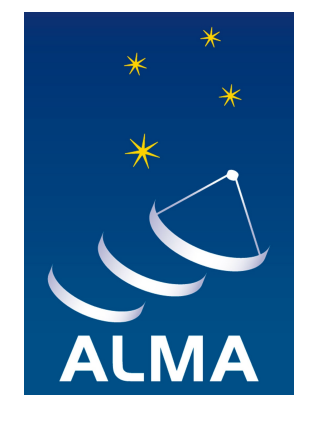

# ALMA Observation Support Tool (OST)

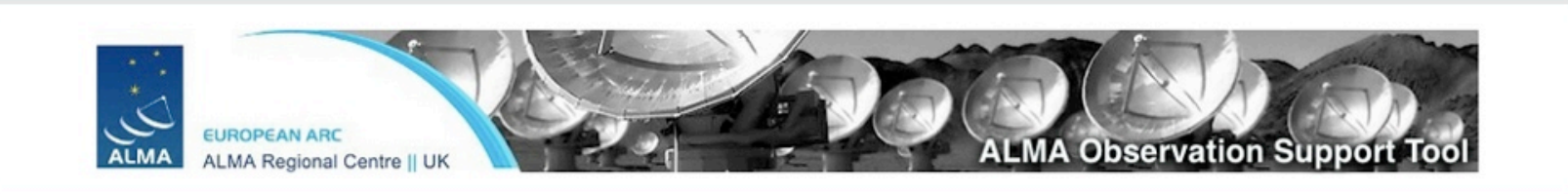

#### Version 1.2 (ALMA Cycle 1)

| Array             | Instrument                        | ALMA                              | \$     | Queue Status • Help • ALMA Helpdesk<br>OST Latest News                                                                    |
|-------------------|-----------------------------------|-----------------------------------|--------|----------------------------------------------------------------------------------------------------|
| Sky Setup         | Source model                      | OST Library: Central point source |        | Choose a library source model or supply your own                                                                          |
|                   | Upload a FITS file                |                                   | Browse | You may upload your own model here (max 10MB)                                                                             |
|                   | Declination                       | -35d00m00.0s                      |        | Ensure correct formatting of this string (+/-00d00m00.0s)                                                                 |
|                   | Image peak / point flux in mJy 🛟  | 0.0                               |        | Set to 0.0 for no rescaling of source model                                                                               |
| Observation Setup | Central frequency in GHz          | 90                                |        | The value entered must be within an ALMA band                                                                             |
|                   | Bandwidth in MHz 🛟                | 32                                |        | Use broad for continuum, narrow for single channel                                                                        |
|                   | Required resolution in arcseconds | 1.0                               |        | OST will choose config if instrument is set to ALMA                                                                       |
|                   | Pointing strategy                 | Mosaic 🛊                          |        | Selecting single will apply primary beam attenuation                                                                      |
|                   | Start hour angle                  | 0.0                               |        | Deviation of start of observation from transit                                                                            |
|                   | Phase Cycle in seconds            | 0.0                               |        | The length of time between cutting to a phase calibrator (currently limited to either 0s <b>or</b> between 300s and 600s) |
|                   | On Phase Calibrator in seconds    | 0.0                               |        | The length of time spent observing phase calibrator<br>(currently limited to either 0s <b>or</b> between 30s and 600s)    |
|                   | On-source time in hours           | 3                                 |        | Per pointing for Mosaics.                                                                                                 |
|                   | Number of visits                  | 1                                 |        | How many times the observation is repeated                                                                                |
|                   | Number of polarizations           | 2 🛟                               |        | This affects the noise in the final map                                                                                   |
| Corruption        | Atmospheric conditions            | PWV = 0.472 mm (1st Octile) 🛟     |        | Determines level of noise due to water vapour                                                                             |
| Imaging           | Imaging weights                   | Natural 🛟                         |        | This allows a resolution / sensitivity trade-off                                                                          |
|                   | Perform deconvolution?            | No (Return dirty image) 💲         |        | Apply the CLEAN algorithm to deconvolve the image                                                                         |
|                   | Output image format               | FITS 🛟                            |        | CASA format images are returned as a tar file                                                                             |
|                   | Your email address is             | essential!                        |        | Submit                                                                                                    |

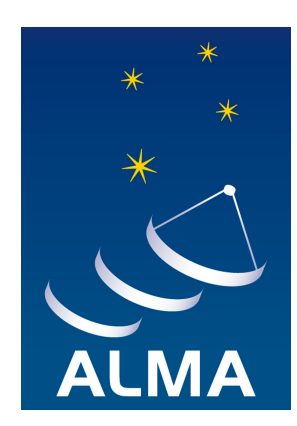

### Other useful tools for ALMA

#### ALMA Sensitivity Calculator

The ALMA Sensitivity Calculator (ASC) will calculate the necessary integration times for a given sensitivity, or vice versa, for your ALMA observing project. <u>http://www.eso.org/sci/facilities/alma/observing/tools/etc/index.html</u>

#### Atmospheric Transmission at Chajnantor

This tool allows the user to model the atmospheric transmission as a function of frequency and amount of precipitable water vapor. The output is a plot of the transmission fraction. Up to six different amounts of water content can be selected.

http://almascience.eso.org/about-alma/atmosphere-model

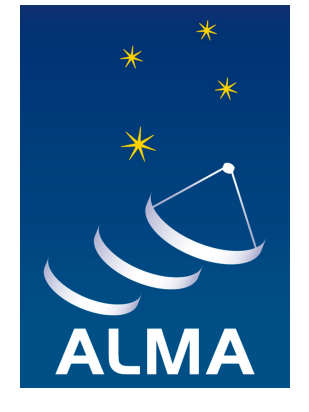

# THANK YOU